The Palm-Size PDA

# daVinci DV1/DV2/DV4

### Instruction Manual

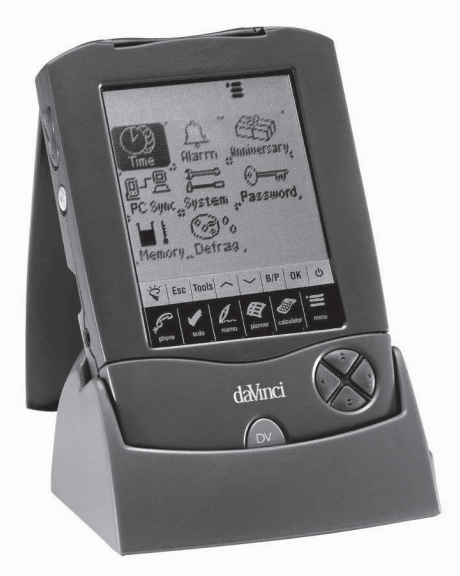

#### CONTENTS

| CHAPTER 1 – INTRODUCTION                     | 3    |
|----------------------------------------------|------|
| NOTICE                                       | 3    |
| SAFETY TIPS                                  | 4    |
| CHAPTER 2 – WORKING WITH DAVINCI             | 5    |
| BATTERY INSTALLATION                         | 5    |
| RESET INITIALIZATION                         | 6    |
| HOME AND WORLD TIME                          | 6    |
| SETTING DATE AND TIME                        | 7    |
|                                              | 9    |
|                                              | 11   |
|                                              | 11   |
|                                              | 12   |
| CONTROL TOUCH KEYS                           | 13   |
| QUICKKEYS™                                   | 13   |
| DISPLAY INDICATORS                           | . 14 |
| OPENING AN APPLICATION                       | . 15 |
| THE DAVINCI CRADLE                           | . 15 |
| CHAPTER 4 – TOOLS MENU                       | 16   |
| USING THE 'ADD NEW RECORD' FEATURE           | 16   |
| USING 'EDIT RECORD' FEATURE                  | . 17 |
| USING 'SEARCH RECORD' FUNCTION               | . 18 |
| USING 'DELETE RECORD' FUNCTION               | 18   |
| CHAPTER 5 – ON-SCREEN KEYBOARD DATA ENTRY    | 19   |
| USING THE ON-SCREEN VIRTUAL KEYBOARD         | . 19 |
| INTERNATIONAL CHARACTERS                     | . 19 |
| CHAPTER 6 – PHONE BOOK                       | 20   |
| PHONE LIST MODE                              | 20   |
| CREATING, EDITING AND DELETING PHONE RECORDS | 21   |
| FINDING PHONE RECORDS                        | .22  |
|                                              | . 23 |

| CHAPTER 7 – PLANNER                                                     | . 24         |
|-------------------------------------------------------------------------|--------------|
| CALENDAR FUNCTION                                                       | . 24<br>. 26 |
| CREATING, EDITING AND DELETING SCHEDULE RECORDS<br>ANNIVERSARY FUNCTION | . 26<br>. 27 |
| CHAPTER 8 – TO DO                                                       | . 28         |
| TO DO LIST MODE                                                         | . 28         |
| CREATING, EDITING AND DELETING TO DO RECORDS                            | . 29         |
| FINDING TO DO RECORDS                                                   | . 30         |
|                                                                         | . 00         |
| CHAPTER 9 - NOTES (MEMOS)                                               | . 31         |
| CHAPTER 10 – CALCULATOR                                                 | . 32         |
| CHAPTER 11 – CONVERSIONS                                                | . 33         |
| METRIC CONVERSION                                                       | . 33         |
| CURRENCY CONVERSION                                                     | . 34         |
| EURO CONVERSION                                                         | . 35         |
| CHAPTER 12 – MENU                                                       | . 36         |
| TIME AND ALARM                                                          | . 36         |
| ANNIVERSARY                                                             | . 36         |
| PC SYNCRONIZATION                                                       | . 36         |
| SYSTEM PREFERENCES                                                      | . 40         |
| DEFRAGMENTATION (DEFRAG)                                                | . 40         |
| APPENDICES                                                              | 41           |
|                                                                         | Δ1           |
| B. TROUBLESHOOTING DAVINCI                                              | . 42         |
| C. TROUBLESHOOTING DAVINCI SYNCHRONIZATION                              | . 43         |

#### CHAPTER 1 – INTRODUCTION

Thank you for purchasing the daVinci PDA. Please read this manual carefully to familiarize yourself with the PDA's many features, and to ensure years of reliable operations.

#### NOTICE

We assume no responsibility for any damage or loss resulting from the use of this manual.

We strongly recommend that separate, permanent printed records be kept of all data. Under certain circumstances, such as exposure to an electrostatic discharge, data may be lost or altered, or the unit may become inoperative until reset. Therefore, we assume no responsibility for data lost or otherwise rendered unusable, whether as a result of improper use, repair, battery replacement, or use after the specified battery life has expired from similar causes.

We assume no responsibility, directly or indirectly, for financial losses or claims from third persons resulting from the use of this product and all of its functions, such as stolen credit card numbers, the loss or alteration of stored data, etc. This product was not designed to bend or survive extreme pressure. Do not carry it in your trouser pockets. When in a bag or briefcase, make sure that it is stationary and well padded and protected.

To provide a longer product life, a lid cover is provided with the daVinci in order to avoid scratches or damage when carrying the product. Do not apply harsh chemicals or water to the display. Do not store the product in environments where temperature ranges can be extreme.

### The information provided in this manual is subject to change without notice.

#### SAFETY TIPS

- Be careful not to scratch the touch screen. Use only the supplied stylus or other plastic-tipped pens designed for the touch-sensitive screen. Never use an actual pen or pencil, fingernails or other sharp objects on the surface of the touch screen.
- The daVinci should be protected from rain and moisture. Treat the daVinci as you would other electronic devices.
- Do not drop your daVinci or subject it to strong impacts.
- Protect your daVinci from extreme temperatures.
- The touch screen can be cleaned with a soft cloth lightly moistened with a window cleaning solution. Commercial cleaners are sold separately.

#### CHAPTER 2 – WORKING WITH DAVINCI

#### **BATTERY INSTALLATION**

Before you start using the daVinci, you must install the two included AAA alkaline batteries.

The battery door, located on the back of the unit, is locked into place.

- 1. Remove the battery cover by pressing the hinge down and pulling the battery cover open.
- 2. Insert the two new batteries, following the signs inside the battery compartment.
- 3. Carefully place the battery cover in its place and press the cover gently into its location until cover is locked in position.

#### DO NOT APPLY UNNECCESARY FORCE WHEN REMOVING OR REPLACING THE BATTERY COVER. THE COVER SHOULD EASILY FIT INTO ITS PLACE IN THE BACK OF THE UNIT.

**NOTE:** Battery voltages are constantly monitored; a low battery warning message will show when power level gets too low. Replace the batteries when this message is displayed. You can change the battery without losing any information. Do not try to operate or synchronize the daVinci with a low battery; data can be corrupted or lost.

The data that has been synchronized to the computer can be restored to the daVinci by synchronizing again. For detailed software use instructions, see the "help and instruction files" provided with the synchronization software.

### YOU MUST RESET THE DAVINCI BEFORE USING IT FOR THE FIRST TIME. FOLLOW THESE RESET INSTRUCTIONS:

#### **RESET INITIALIZATION**

- 1. Insert an open paper clip into the reset opening on the backside of the unit. The daVinci language selection screen is displayed.
- 2. Tap the desired language.
- 3. Tap **Yes** to clear all data (necessary when using the daVinci for the first time only).

### NOTE: RESET WILL CLEAR THE MEMORY OF ALL DATA AND SETTINGS.

When the initialization is complete, the display switches to the clock screen.

Adjust the display contrast by turning the display contrast knob located on the left side of the unit.

#### HOME AND WORLD TIME

This screen is used to select and set the Home City, Home Time and World City. Display this screen at anytime by tapping  ${\bf Menu}$  and then  ${\bf Time.}$ 

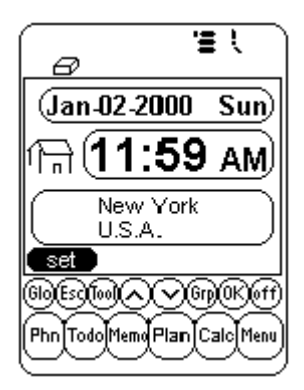

**NOTE:** An image of a house on the left side of the time indicates Home Time mode.

#### SETTING DATE AND TIME

To set the correct time in the Home Time mode, tap the **set** prompt located at the lower left part of the display. Tap the date, time, city and DST fields frame to edit that field.

#### **Editing Date**

- 1. In the Home Time setting mode, tap the date for the date selection view.
- 2. Change the year by tapping on the right or left arrows next to the year.
- 3. Select the desired month and date from the provided lists.
- 4. Verify that the date and year at the upper part of the display corresponds to the desired date and year.
- 5. Tap ok to confirm.

#### Editing time

- 1. In the Home Time setting mode, tap the time frame for the time selection view.
- 2. Select the desired hour and minute from the lists. If in 12-hour clock mode, tap **AM** or **PM** as preferred. In the minute field, tap the up or down arrows for one-minute increments.
- 3. Verify that the time at the upper part of the display corresponds to the desired time.
- 4. Tap ok to confirm.

#### Selecting Home City

To select a country and city for Home Time mode:

- 1. Tap on **Set** and then on the city name, **New York U.S.A.**, to enter the Country and City list selection.
- Tap any of the letter tabs on the lower part of the display to quickly access and display a city and country. Use the up/down touch keys or push QuickKeys<sup>™</sup> to scroll through the country and city list. Tap the City tab on the lower right to sort world cities alphabetically, tap the Country tab to sort world countries in alphabetical order.
- 3. Tap the selected City in the list to make it the city showing in the Home Time mode or enter a city not listed.

To define a home city that is not listed, follow these instructions:

- Tap on Set and then on the city name listed, example city: New York country: U.S.A., to enter the Country and City list selection. Select a listed city that is within the same time zone as your desired home city.
- 2. Tap on **Set** and then on **Tools** to edit the city and country/state fields. Enter a new city and/or country name to replace the current country and the city, example: city: **Bridgewater**, state: **N.J.**
- 3. Tap **Enter** or **ok** to save the entry. The screen returns to the time setting screen. The new country/state and city are displayed.

#### Setting Daylight Savings (DST)

In the home time setting screen, tap DST to turn Daylight Savings on or off. When turning DST on, the displayed time will increase one hour.

#### Setting World City

- 1. Tap **Time**.
- Tap home on the lower right side of the display. A globe is now displayed on the left side of the time indicating World Time mode.
- 3. Follow same procedure used for the home city to select world city.

#### Viewing Home Time and World Time

Home time and world time can be viewed from any function by pressing the **Menu** and then **Time** key. Tap **home/world** on the lower right part of the display to toggle between Home Time or World Time modes.

#### DAILY ALARM

To set the daily alarm:

- 1. Tap Menu, Alarm for the daily alarm screen.
- 2. Touch set to enter a new alarm.
- 3. Select the alarm time as in **Editing Time** above.
- 4. Tap the **On/ Off** key to activate/deactivate the alarm time.
- 5. Tap **ok** to save the settings.

When home time reaches the time set for the daily alarm, the alarm tone will beep for 1 minute and the alarm reminder screen will come up. Tap anywhere on the screen to stop the sound.

#### The alarm is activated if the daVinci is off or on.

#### PASSWORD

You can assign a password to the daVinci. For security purposes, the entire unit can be locked from normal view or use unless the proper password is entered. **Keep a record of your password!** 

IF YOU FORGET YOUR PASSWORD THERE IS NO WAY TO ACCESS ANY HIDDEN RECORDS. THERE IS NO "BACK DOOR" INTO THE SYSTEM. YOU MUST RESET THE DAVINCI AND CLEAR ALL MEMORY.

#### Assigning a Password

- 1. Tap Menu, Password.
- 2. The daVinci will prompt you to enter a new password.
- Use the virtual keyboard to enter the password. The characters will be shown as \*\* during entry.
- 4. Tap Enter or ok.
- 5. The daVinci will prompt you to confirm the new password by entering the password again.
- 6. After entering password again, tap **ok**. Password is now assigned.

#### Entering password is required every time the daVinci is turned on.

Tap the box with the word **off** in the **System Preference** to deactivate the password protection. Tap the box with the word **on** in the **System Preference** to activate password protection again.

#### Changing a Password

- 1. Tap Menu, Password.
- 2. The daVinci will prompt you to enter your existing password.
- 3. Use the virtual keyboard to enter the password.
- 4. Tap Enter or ok.
- 5. The daVinci will prompt you to enter a new password.

#### CHAPTER 3 - GETTING TO KNOW YOUR DAVINCI

#### PART NAMES AND FUNCTIONS

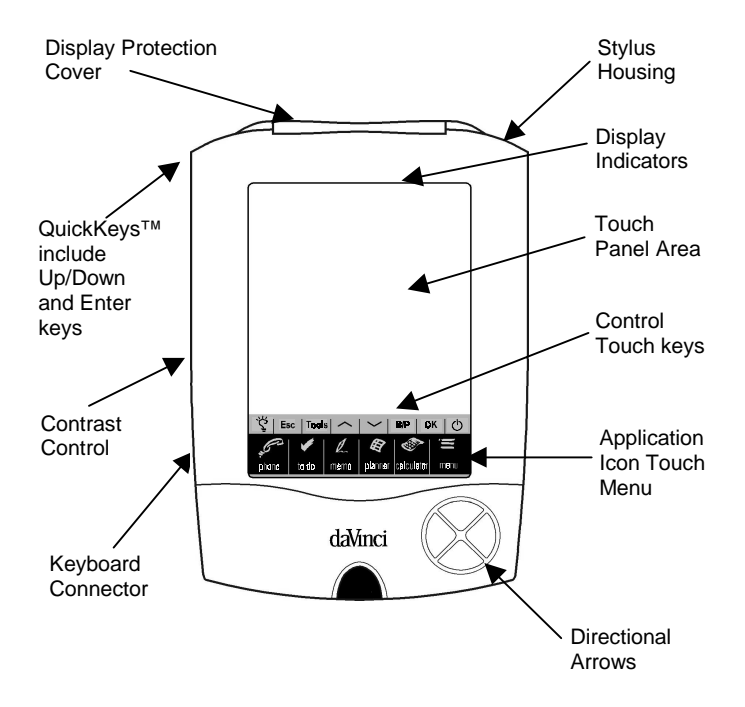

#### **APPLICATION ICON TOUCH MENU**

The daVinci has a variety of built-in applications that can be selected by using the stylus to tap the application icon on the touch menu.

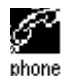

Phone is a database of contact information, including name, address, phone numbers, etc. Information of each person will be stored as a record. Phone records can be grouped into Business or Personal categories for easy access.

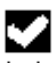

To Do is used to store a list of tasks. It can record the description, priority and deadline of the task.

to do

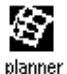

Planner allows you to plan your schedule and store it in memory. It provides the flexibility of planning a schedule with reference to monthly calendars and daily times.

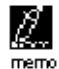

Notes stores alphanumeric notes with the virtual on-screen keyboard or the external keyboard.

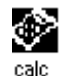

Calc is a full function 12-digit calculator. You can easily access the currency and metric conversion features through the calculator mode.

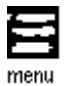

Menu displays additional functions that can be used by tapping the icon that represents that function. Current functions include: Time, Alarm, Anniversary, Password, PC Synchronization and more.

#### CONTROL TOUCH KEYS

The control touch keys are located above the Application Icon Touch Menu. This touch-sensitive area provides control of the data input and program operations.

| Glo<br>(Light-Bulb) | Turns the backlit on for low light or night viewing.                                                                                                 |
|---------------------|----------------------------------------------------------------------------------------------------|
| Esc                 | Cancels entries.                                                                                                    |
| Tools               | The Tools menu displays the commands: Add new record, Edit record, Search record or Delete record. See further information in Chapter 4: TOOLS MENU. |
| Up/Down             | Used when the information in a record exceeds the screen length. The icons are tapped to move the display a page at a time.                          |
| B/P                 | Selects the category: Business, Personal or both.                                                                                                    |
| ок                  | Confirms entries and operation selections.                                                                                                    |
| On/Off<br>Symbol    | Turns the unit on or off.                                                                                                    |

#### QUICKKEYS™

The QuickKeys<sup>™</sup> are designed to enable access to phone records using one hand operation:

#### **Up/Down Control Keys**

Scrolls one line at a time.

#### Enter Key

Confirms entries and operation selections.

#### Left/Right and Page Up/Page Down Directional Keypad

Used to scroll a list in Phone, To Do, Planner and Memo functions.

#### DISPLAY INDICATORS

Different symbols will appear on the top of the screen to indicate a status and special actions that can be taken.

The upper line's display Indicators specify which application is currently active. The lower lines' display Indicators specify if the unit is in List, Edit or Data view, in the Search mode, if the alarm is on, if the password is activated, which category is viewed (Business, Personal or both) and if there is additional data available by scrolling up or down.

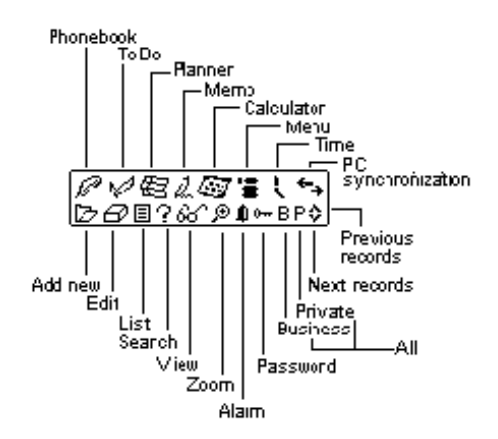

#### **Scrolling Status Indicator**

When using the full length of the screen, the display will show up to 9 lines of data. If one or both of the arrows appear in the top title section, it indicates there is more to see in the direction of the arrow.

To see the data, use the stylus and tap the point of the **up/down** control icons or the **up/down** control keys to move the screen a page at a time or press the **up/down keys** on the directional keypad to move the screen information one line at a time.

#### **OPENING AN APPLICATION**

To open an application, tap on its corresponding icon on the Application Icon Touch Menu at the bottom of the screen. The application selected will open showing the list of records stored for that application. The corresponding display indicator icon will be shown. Each application has a List view, Edit view and Data view mode.

#### List View Mode

Whenever an application icon is tapped the record's index list will be shown. The index shows each record in list format. The exception to this is the Planner application when is displayed in a monthly view. From the Planner application you can access Schedule, To Do and Anniversary.

#### **Edit View Mode**

After highlighting a record in List view mode or viewing a record in Data view mode, tapping **Tools, New Record**, or **Tools, Edit Record** puts the screen in Edit view mode. The on-screen keyboard will appear enabling data entry and editing.

#### Data View Mode

Tap a listed record to switch to the record data view screen showing the details of the selected record.

#### THE DAVINCI CRADLE

The daVinci cradle is designed to hold the daVinci at a comfortable viewing angle on your desktop and to provide a connection to your PC. To place the daVinci into its cradle, slide the daVinci down into the cradle. The two rails on the side of the cradle fit into the recessed slits on the two sides of the daVinci. These will keep the unit stationary in the cradle.

For more information about using the cradle for PC synchronization see Chapter 12: MENU and go to section PC SYNCHRONIZATION.

#### CHAPTER 4 – TOOLS MENU

When IN the List view mode for Phone, To Do, Planner, Notes or the Anniversary application, tap this option for the Tools menu. The Tools menu includes:

Add new record Edit record Search record Delete record

#### USING THE 'ADD NEW RECORD' FEATURE

The 'Add new record' feature puts the application selected into Edit view mode for creating a new entry.

#### Creating a New Record:

Select the application for the new record by tapping its icon.

- 1. Tap **Tools**, and then **Add new record**.
- A cursor is displayed in the first data field of your selected application. Use the on-screen or external folding keyboard to enter data and to navigate between fields until all record information is complete.
- 3. Note that the field name (e.g., Last Name, First Name, Company, etc.) will disappear when the first character is inserted into the field. Use the directional arrows to navigate between and within the fields or tap the desired field with the stylus.
- 4. When you have finished entering all the desired data into the record, save the completed record by tapping **Enter** or **ok**.

#### USING 'EDIT RECORD' FEATURE

When attempting to modify an existing record, use the Edit feature.

#### Editing a Record:

- 1. Select the List mode for the application to edit a record.
- 2. Tap on the specific record you wish to edit, and then tap **Tools**, **Edit record** or
- 3. When viewing a specific record in the view mode, tap the **Tools**, **Edit record**.
- 4. Make appropriate changes to the record.

#### Saving the Changes

Tap Enter or ok to save the changes to the record.

If any other application is selected before saving or the **Esc** function is selected before saving, the unit will prompt, "**Save? YES, NO**". Tapping **YES** saves the changes. Tap **Esc** to return to the Record Edit mode. Tap **NO** to continue operations without saving the record.

#### Insert Mode

Use the stylus to tap and locate the cursor to the insert location. Characters will be entered and displayed to the left of the blinking cursor.

#### USING 'SEARCH RECORD' FUNCTION

Select this function when looking for a specific record. The fields to be searched are different depending on which application is searched. See more information in sections describing specific applications.

#### USING 'DELETE RECORD' FUNCTION

Once a record has been highlighted in the Applications List mode, or in the Records View mode, you can delete it from memory.

#### To Delete a Record in the List Mode:

- 1. Select the List mode for the application to delete a record.
- 2. Tap on the record you wish to delete.
- 3. Tap Tools, Delete record.
- 4. The daVinci will prompt, "Delete? YES, NO".
- 5. Tap **YES** if you wish to delete the record, Tap **NO** if you wish to cancel the deletion.

#### CHAPTER 5 - ON-SCREEN KEYBOARD DATA ENTRY

You can use the virtual on-screen keyboard or the daVinci external folding keyboard for data entry. For more information about data entry using the external folding keyboard – see appendix.

#### USING THE ON-SCREEN VIRTUAL KEYBOARD

When entering the Edit mode of any application the virtual keyboard will automatically appear on the bottom of the touch-sensitive screen ready for instantaneous input. Tap the character keys to input each character.

| 1 | 2  | 3 | 4 | 5  | 6   | 7  | 8 | 9 | 0 | _ | + | t    |
|---|----|---|---|----|-----|----|---|---|---|---|---|------|
| Q | Μ  | Е | R | Т  | Υ   | U  | Ι | 0 | Ρ | £ | 3 | Ent  |
| A | S  | D | F | G  | Н   | J  | К | L | ' | " | 0 | Int' |
| Ζ | Х  | С | V | В  | Ν   | М  | < | > | ? | ŧ | t | CAP  |
| I | 15 | 1 | ^ | SF | PA( | ΞE | 1 | # | ŧ | ÷ | + | ٠    |

| 1 | 2  | 3 | 4 | 5  | 6   | 7  | 8 | 9 | 0 | - | = | t    |
|---|----|---|---|----|-----|----|---|---|---|---|---|------|
| q | W  | e | Г | t  | У   | u  | i | 0 | Ρ | & | % | Ent  |
| а | s  | d | f | g  | h   | j  | k | Ι | : | 2 | ø | Int' |
| z | х  | С | ٧ | ь  | n   | m  |   |   | ? | ŧ | t | CAP  |
| I | 45 | ( | ) | SF | PA( | ΞE | / | > | ÷ | ÷ | ÷ | •    |

CAP (caps lock),  $\uparrow$  (shift key), INS (insert),  $\leftarrow$  (back space), Return symbol (return key) work the same as a PC keyboard.

| 1 | 2   | 3 | 4  | 5  | 6   | 7  | 8 | 9 | 0 | ~ | ∗ | t    |
|---|-----|---|----|----|-----|----|---|---|---|---|---|------|
| Á | À   | Ä | Â  | Å  | Ã   | É  | È | Ë | Ê | Ý | Ϋ | Ent  |
| í | Ì   | Ï | Î  | ó  | ò   | ö  | ô | ő | Ú | Ù | Ü | Int' |
| ċ | ç   | β | \$ | ¥  | £   | ð, | % | Æ | Ñ | ŧ | Û | CAP  |
| I | NS. | I | 1  | SF | 280 | Ē  | ø | i | + | ÷ | + | •    |

| 1 | 2   | 3 | 4 | 5  | 6   | 7  | 8 | 9 | 0 | ~ | ۲ | t    |
|---|-----|---|---|----|-----|----|---|---|---|---|---|------|
| á | à   | ä | â | â  | ã   | é  | è | ë | ê | ý | ÿ | Ent  |
| í | ì   | ï | î | ó  | ò   | ö  | ô | ő | ú | ù | ü | Int' |
| ċ | 9   | β | ¢ | ¥  | £   | ð: | % | æ | ñ | ÷ | û | CAP  |
| I | NS. | ſ | 1 | SF | 2A4 | ΞE | ø | i | ÷ | ÷ | ÷ | •    |

#### INTERNATIONAL CHARACTERS

- 1. Touch the **Int**' key on the on-screen virtual keyboard to activate the international character keyboard.
- 2. Touch the Int' key again to return to normal character keyboard.

#### CHAPTER 6 – PHONE BOOK

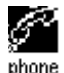

Tap this icon to activate the Phone application. This application allows you to keep names, addresses, phone numbers, email address and other information about your contacts.

#### PHONE LIST MODE

A Phonebook record consists of:

- 1. Last name
- 2. First name
- 3. Company
- 4. Title
- 5. Home
- 6. Work
- 7. Fax
- 8. Mobile
- 9. Pager
- 10. Email/Web address
- 11. Address
- 12. City
- 13. State
- 14. Zip
- 15. Text note
- 16. Category: Business/Personal

To view the Phone list, tap the **phone** icon on the Application Icon Touch Menu located at the bottom of the screen area. Phone list view shows the list of names, sorted alphabetically according to each name "Last Name, First Name" stored in the record's name field. To view the phone list sorted by Company name, tap '**Name**' at the lower right side of the display (next to letter tab in the phone list).

## CREATING, EDITING AND DELETING PHONE RECORDS Add a new record

- 1. Tap Tools, Add new record.
- 2. The cursor and virtual keyboard is ready for you to start entering characters in the last name field.
  - As soon as data is being entered into a field, the field name disappears leaving the field icon on the beginning of the line to remind you which field you are currently editing.
  - Use the stylus to tap a new input location.
  - Use the **Up/Down** keys to move the cursor to a different line.
  - Use the **Return** key if more than one line of text is required.
  - Tap Page Up/Page Down to see more fields.
  - Tap the category box to assign the record to the business or personal category. Default category is set in the System Preferences Menu (see Chapter 12: MENU).
- 3. Tap Enter or ok to save the information and return to the List mode.

#### Edit record

- 1. To edit a specific record, tap the record then tap **Tools, Edit** record.
- 2. Tap the field requiring editing.
- 3. Enter new information.
- 4. Tap Enter or ok to save the information and return to the list mode.

#### Delete record

- 1. To delete a record, tap the record then tap **Tools**, **Delete record**.
- 2. Tap **YES** to remove the record.

#### FINDING PHONE RECORDS

There are several ways to find phone records in the Phonebook application. They are as follows:

- Tap the alphabet tabs on the bottom of the list to quickly move to the beginning of that group of letters.
- Press the up/down keys to scroll through a long list of contacts.
- Press the Page up/Page down key to scroll each page of the list at a time.
- Tap "B/P" on the Control Touch Keys to select the Business or Personal category name to be viewed. The category name appears on the top of the display. B marks records stored under the Business category, P marks records stored under the Personal category and B P marks records stored under both categories.
- Use the search option in the **Tools** menu.

#### To use the Search option:

- 1. Tap Tools; select Search record.
- 2. Enter the desired text for search in the corresponding field. Searching function is prioritized by the order of fields.
- 3. Tap the desired record in the Search Result list.

#### VIEWING PHONE RECORDS

Switch from a phone list view to an individual record view by tapping the corresponding record.

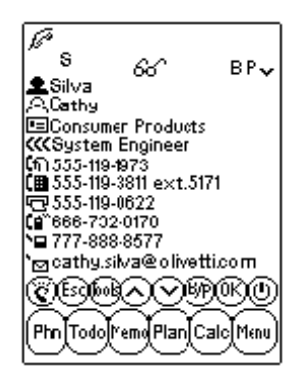

- Touch the **Up/Down** arrows to see more fields.
- To go back to the list view, touch **Esc** or **ok**.

#### CHAPTER 7 – PLANNER

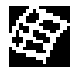

Tap this icon to activate the Planner mode. Planner allows you to schedule and view plans. Planner has four functions: Calendar, Schedule, Anniversary and To Do.

#### CALENDAR FUNCTION

The Calendar function is used to view a full month of Schedules, Anniversary, and To Do activities. Icons next to a specific date indicate the type of events specified for that date:

- A dot on the upper right of a date indicates an existing morning Schedule event for that date. A dot on the lower right of a date indicates an existing afternoon Schedule event for that date.
- A bar on the right of a date indicates an existing Anniversary event for that date.
- A slash on the upper left of a date indicates an existing To-do event for that date.

Details of a To Do activity and an Anniversary to the highlighted date are viewed at the lower part of the display. View additional To Do or Anniversary items click the arrow next to the visible details. Tap any detailed event to view that event.

|                 | í                            | E     | P      |       |      |     |  |  |
|-----------------|------------------------------|-------|--------|-------|------|-----|--|--|
| <b>4</b> 20     | 01                           | • •   | Nou    | •     | Dat  | e 🕨 |  |  |
| Sun             | Mon                          | Tue   | Wed    | Thr   | Fri  | Sat |  |  |
|                 |                              |       |        | 1     | 2    | 3   |  |  |
| 4               | 5                            | 6     | 7      | 8     | 9÷   | 10  |  |  |
| 11              | 12                           | 13    | 14     | 15    | 16   | 17  |  |  |
| 18-             | 19                           | 20    | 21     | 22    | 23   | 24  |  |  |
| 25              | 26                           | 27    | 28     | 29    | 30   |     |  |  |
|                 |                              |       |        |       |      |     |  |  |
| •               | оMe                          | etin  | g wit  | th Ge | огде | ÷ • |  |  |
| •               | ăCa                          | thy's | s birt | thday | J    | •   |  |  |
| <u>©B®^\®®@</u> |                              |       |        |       |      |     |  |  |
| Phn             | Phn Todo Memo Plan Calc Menu |       |        |       |      |     |  |  |

#### Finding the Desired Date in the Calendar

- Press the Up/Down, Left/Right keys to navigate within a given month.
- Press the Page up/Page down keys or touch the arrows next to the month shown above the calendar to scroll one month at a time.
- Touch the arrows next to the year shown above the calendar to scroll one year at a time.
- Above the calendar, tap the arrow next to the date to go to a date selection view. Specify the year and tap the desired month and date in the date selection view. Touch ok to go to the specified date.

#### **Tools Options in Calendar**

You can add a planner record or search a planner record using the **Tools** menu in the Planner. Tap desired add or search to go to that function in the selected application.

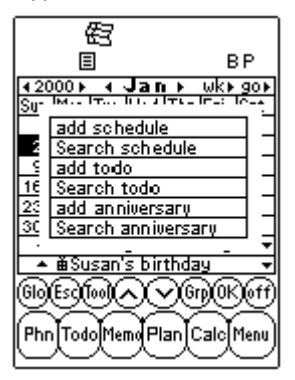

#### SCHEDULE FUNCTION

Schedule shows a list of appointments or other schedule events. Tap a highlighted date in the Calendar to go to that date's Schedule list view. Tap **Esc** in the Schedule list view to go back to Calendar.

In the Schedule list view, details of a To Do activity and an Anniversary for the selected date are viewed at the lower part of the display. View more To Do or Anniversary items for that date by clicking on the corresponding arrow next to the visible details. Tap any detailed event to go to the Record view mode for that event.

### CREATING, EDITING AND DELETING SCHEDULE RECORDS Add a New Record

- 1. In the Calendar view, tap the **Tools**, **Add Schedule** or in the Schedule list view tap **Tools**, **Add new record**.
- 2. To adjust the start or end date of a schedule record, tap the date field and select the desired date, then tap **ok**.
- 3. To adjust the start or end time, tap the time filed and select the desired time. Note that you can scroll the minute's arrows or select from the 10 minutes increments list. Tap **ok** to go back to the schedule event.
- 4. By default, the alarm is set to the **off** position. In order to set the alarm, tap **on** next to the alarm field.
- 5. Select the category.
- 6. Enter the details of the schedule event.
- 7. Tap **ok** or **Enter**. Schedule returns to today's date.

#### Edit Record and Delete Record

Follow the procedures used in editing and deleting Telephone records.

#### Finding and Viewing Schedule Records

Follow the procedures used in finding and viewing Telephone records.

#### Schedule Alarm Time Actions

If the unit is off or running another application, when the scheduled alarm date and time equals the home date and time, the alarm will sound for 1 minute. The scheduler view with the 1<sup>st</sup> page of the schedule details will be displayed. Tap the screen to stop the sound.

#### ANNIVERSARY FUNCTION

This function shows the list of anniversary records. You can access the Anniversary function from the Menu or by clicking the anniversary event details in the Calendar or Schedule views.

#### **Finding Anniversary Records**

Follow the procedures used in finding Telephone records.

#### Viewing Anniversary Records

Anniversary records are sorted by date. Tap Date at the lower right side of the display to sort the anniversary list by alphabetical order. Use letter tabs to find the desired anniversary record or use the Search feature.

The Search feature follows the same procedures as in searching Telephone records.

#### Create, Edit and Delete Records

Follow the procedures used in adding new Schedule records above.

#### Anniversary Alarm Time Actions

If the unit is off or running another application, when the Anniversary alarm date and time equals the home date and time, the alarm will sound for 1 minute. The scheduler view with the 1<sup>st</sup> page of the schedule details will be displayed. Tap the screen to stop the sound.

#### To Do

See chapter 8 To Do for instructions.

#### CHAPTER 8 – TO DO

Tap this icon to activate and view the To Do list mode. This application allows you to keep track of important tasks.

#### TO DO LIST MODE

A record consists of:

- 1. Priority ranking from 1 to 5
- 2. Due Date
- 3. Status of the task: Done/Pending
- 4. Category: Business/Personal
- 5. The details of the task

To view the To Do list, tap the **To Do** icon on the Application Icon Touch Menu located at the bottom of the screen area. The To Do list has two columns. The left column shows the priority and the due date and the right contains details of tasks.

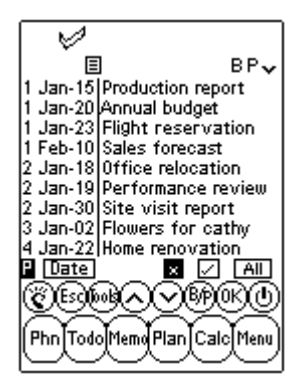

The sorting order for the To Do item list can be changed as follows:

- Tap **Date** at the lower left screen to sort the list by due date.
- Tap **P** at the lower left screen to sort the list by priority.

Items can be viewed by their status in the List view mode. There are three different tabs at the bottom of the touch screen as follows:

- Tap All to display all To Do records (done/pending).
- Tap **Done** to display those records marked as done.
- Tap **Pending** to display those records that are not done.

#### CREATING, EDITING AND DELETING TO DO RECORDS

Follow the procedures used in creating, editing and deleting Telephone records.

#### FINDING TO DO RECORDS

There are several ways to find phone records in the To Do application. They are as follows:

- Tap one of the three tabs on the bottom right of the list to view the following options: Done, Pending or All records.
- Press the Up/Down keys to scroll through a long list of To Do's.
- Press the Page Up/Page Down keys to scroll each page of the list at a time.
- Tap "B/P" from the Control Touch Keys to select the Business or Personal category name to be viewed. Category name appears on the top of the display. B and P mark records stored under Business or Personal categories respectively. B P marks all records.
- Use the search option in the **Tools** menu.

#### To use the Search option:

- 1. Tap **Tools**; select Search record.
- 2. Enter priority, date or desired text to search in the corresponding field. Searching priority is by order of fields.
- 3. Tap the desired record in the search result list.

#### VIEWING TO DO RECORDS

Switch from any To Do list view to display the detailed information of a specific record in the To Do view mode by tapping the corresponding record.

#### CHAPTER 9 – NOTES (MEMOS)

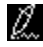

Tap this icon to activate Note Pad. This application allows for storing text notes or memos.

#### **Notes List Mode**

A note or memo record consists of:

- 1. Category
- 2. Details

To view the Note list, tap the **Notes** icon on the touch Menu located at the bottom of the screen area. Notes list shows the list of test memos, sorted by entry date. To view Note list sorted alphabetically tap '**Date**' at the lower right side of the display.

#### **Finding and Viewing Notes**

Follow the procedures used in finding and viewing Telephone records.

#### Creating, Editing and Deleting Notes Records

Follow the procedure used in creating, editing and deleting Telephone records.

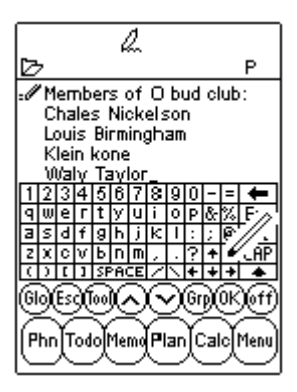

#### CHAPTER 10 – CALCULATOR

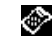

Tap this icon to activate a full function 12-digit calculator. Functions include arithmetic operations (+, -, x,  $\div$  and %). Memory storage operations such as MR, MC, M+, M-, are also available.

Calculations are performed in the order of the entry, not by algebraic conversion.

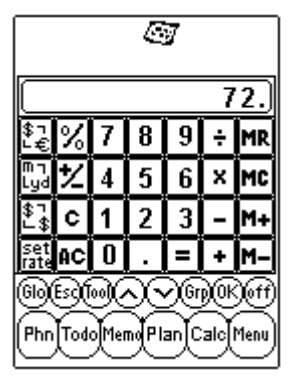

- "M" on the display indicates a number is stored in Memory.
- "E" on the display indicates an error: a number longer than 12 digits or when divided by 0. Tap [AC] to clear the error.
- [C] Clear the last entered value. Tap twice to cancel calculation.
- [AC] All cancel by pressing once.
- [M+]/[M-] Adds/subtracts the currently displayed value to/from the current memory contents.
- [MR] Recall the numbers stored in memory.
- [MC] Clear the number after recall from the memory.
- [+/-] Switches the sign between positive and negative.

The rightmost column in the calculator view includes all the conversion functions. See Chapter 11: CONVERSIONS for details.

#### CHAPTER 11 – CONVERSIONS

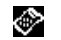

Tap the Calculator icon to access the Calculator mode. Metric and Currency Conversions are available in this mode.

Conversions are treated as calculator functions. The amount has to be entered in the Calculator mode before selecting the desired conversion function.

#### METRIC CONVERSION

#### For Converting Physical Measurements:

- 1. Enter the amount to be converted in the calculator mode.
- 2. Tap the Metric Conversion box in the calculator mode (the second icon from the top in the conversion column).
- 3. Tap the arrow corresponding to the desired metric conversion and conversion direction.
- 4. Result is displayed in the Calculator mode.

#### CURRENCY CONVERSION

In order to use the currency conversion, first set the exchange rate:

1. Tap the Set Rate box in the Calculator mode (the last icon from the top in the conversion column).

|                               | '                           |
|-------------------------------|-----------------------------|
| Input exchange rate           | <u>≥:</u><br>1.624]         |
| \$1 = GBP                     | 0.478                       |
| \$1 = TEN<br>\$1 = ITA        | 121.000                     |
| \$1 = ESP<br>\$1 = FR         | 111.000                     |
| \$1 = SFR<br>\$1 = Euro       | 0.875                       |
| 1 2 3 4 5 6 7 8 9<br>GOESTIMA | lol. <b>⇒</b> ∟<br>©n0k)fft |
|                               |                             |
|                               |                             |

- 2. Tap line of a currency to be set.
- 3. Enter the value amount of \$1 (or one home currency unit if other than a dollar) using the digit keypad on the lower part of the display. Use the backspace arrow to correct entries.
- 4. When all currencies are set, tap **ok** to confirm.

Currency Conversion is treated as a calculator function. To convert an amount from one currency to another:

- 1. Enter the amount to be converted in the Calculator mode.
- 2. Tap the Currency Conversion box in the Calculator mode (the third icon from the top in the conversion column).
- 3. Tap the arrow corresponding to the desired currency and conversion direction.

| <b>a</b>              |         |
|-----------------------|---------|
|                       | 300.)   |
| \$1 <b>♦ ●</b> ∕>ther | 1.524   |
| \$1                   | 0.478   |
| \$1 <b># +</b> YEN    | 110.000 |
| \$1 🕈 🕈 ITA 👘         | 121.000 |
| \$1 🕈 🕈 ESP           | 111.000 |
| \$1 <b>+ +</b> FR     | 1.512   |
| \$1 🗢 🕈 SFR           | 0.875   |
| \$1 🔶 Euro            | 1.213   |
| 60ES(100 <b>~</b> ~61 | )®M     |
| Phn Todo Memo Plan C  | alcMenu |

4. Result is displayed in the calculator mode.

#### EURO CONVERSION

Follow the procedures used in Currency Conversion previously.

Note that Euro Conversion rates are set for the given currencies, therefore the Set Currency function does not apply to Euro Conversion.
#### **CHAPTER 12 – MENU**

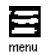

To access the Menu, tap the "Menu" icon on the Application Icon Touch Menu located at the bottom of the screen area. Menu is composed of the functions: Time, Alarm, Anniversary, PC Sync, System Preferences, Password, Memory and Defrag.

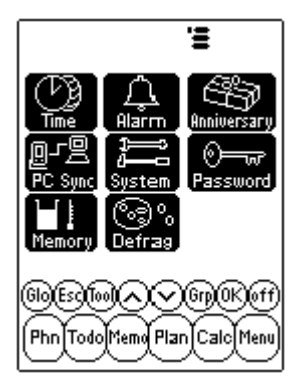

#### TIME AND ALARM

See Chapter 2: WORKING WITH DAVINCI.

#### ANNIVERSARY

See Chapter 7: PLANNER.

#### PC SYNCRONIZATION

In order to perform PC synchronization you must first connect the daVinci cradle to your PC. To connect the daVinci cradle to your PC, turn off your computer and plug the cradle's cable into the serial communication port on the PC.

NOTE: The daVinci PDA requires a dedicated serial port. It cannot share a port with an internal modem, hand held or any other device. If you are unsure about the exact location of the serial port on your computer, refer to the user's manual supplied with the computer.

The CD-ROM included with your unit contains two different software programs. You do not need to install both programs on your PC.

DVLink is one of the PC Personal Information Manager (PIM) software programs that is supplied with your unit. You should install this program if you plan to use it as your PC PIM. Otherwise, if you are using Microsoft Outlook or another PC PIM compatible with the daVinci and you wish to continue using that program as your PC PIM, then install the CompanionLink PC software, available on the CD-ROM. See the daVinci package for a list of PC PIM packages compatible with daVinci.

DVSync is the program that allows you to synchronize your daVinci's data with your Personal Information Manager on the PC. The CD-ROM will automatically install DVSync on your PC.

#### Installing the Synchronization Software on Your PC

Place the CD-ROM provided with the daVinci PDA into your CD drive and follow the instructions on the PC screen. If the auto-install is disabled on your PC, you will have to manually launch the setup program provided on the CD-ROM as follows:

- 1. Click Start, Run and then Browse.
- 2. Locate your CD-ROM drive and select the Setup.exe file.
- 3. Click **OK** to run the installation program.

#### **DVLink Synchronization Instructions**

On the PC

- 1. Verify that the cradle is connected to the serial port.
- 2. Turn on the PC.
- 3. If running DVLink for the first time, you need to make sure that the data file is open. To verify that the data file is open, DV Link MYFILE should be visible at DVLink program title bar located the top of the DVLink screen on the PC. If the file is not open, go to DVLink file menu and select Open or select New from the DVLink file menu and create a new data file.
- 4. If you have set the DVSync program to automatically start when you log in to your computer, DVSync should be running. To verify the DVSync program is running on your PC, look at the bottom right hand corner of your PC screen. You should see a DVSync icon located near the area of the PC screen that shows the time of day. This area is referred to as the system tray.
- 5. If you do not see the DVSync icon in the system tray, select DVLink Synchronize by clicking Programs and then DVLink on the PC Start menu. This will load the DVSync program and you will see the icon in the system tray.

On the daVinci

- 6. Make sure that the unit is well placed into the cradle.
- 7. Select **PC Sync** on the daVinci Main Menu.

#### CompanionLink Synchronization Instructions

On the PC

- 1. Verify that the cradle is connected to the serial port.
- 2. Turn on the PC.
- 3. If running CompanionLink the first time, you need to select your preferred settings. Select **CompanionLink Settings** by clicking **Programs** and then **CompanionLink** on the PC Start menu.
- 4. If you have set DVSync to automatically start when you log in to your computer, DVSync should be running. To verify that DVSync is running on your PC, look at the bottom right hand corner of your PC screen. You should see a DVSync icon located in the system tray near the area of the PC screen that shows the time of day.
- If you do not see the DVSync icon in the system tray, select CompanionLink Synchronize by clicking Programs and then CompanionLink on the PC Start menu. This will load DVSync and you will see the icon in the system tray.
- 6. A CompanionLink window will appear on your PC screen instructing you to start synchronization from the daVinci.

On the daVinci

- 7. Make sure that the unit is well placed into the cradle.
- 8. Follow the instructions listed on the PC.

For more information about synchronization and troubleshooting synchronization problems see appendix.

#### SYSTEM PREFERENCES

System Preferences define the general settings of daVinci; these settings are:

- Language selects the prompt language. Options are: English, Spanish, French, German, Italian, Portuguese and Dutch.
- Date and Time formats tap your desired format.
- Key Tone tap **off** to cancel the key click tones.
- Category tap the desired default category for the phone book.
- Auto Shut-off select from 1,2,3,4 or 5 minutes.
- Password activates or removes the password function. For more details see Chapter 2: WORKING WITH DAVINCI.
- First Day of Week tap the desired first day of week for the schedule.

#### PASSWORD

See Chapter 2: WORKING WITH DAVINCI.

#### MEMORY

This function allows you to keep track of the memory space left in the daVinci. Usable memory capacity is shown as percentage free.

#### DEFRAGMENTATION (DEFRAG)

Perform this optimization regularly in order to fully utilize the memory.

The defragmentation process might take a few minutes. Once the procedure is started, do not turn the unit OFF. The unit will not accept any input while the memory optimization is processing. The screen will automatically return to the Menu screen after finishing the process.

#### APPENDICES

## A. DAVINCI FOLDABLE KEYBOARD INSTRUCTIONS Installation

- 1. Turn the daVinci unit off before connecting the foldable keyboard.
- 2. Gently insert the keyboard connector into its place.

#### Features

|                                                                  | Keyboard Left Side                                                                                                    | Keyboard Right Side                                                                                                    |
|------------------------------------------------------------------|----------------------------------------------------------------------------------------------------|----------------------------------------------------------------------------------------------------|
| Shift (Press<br>and Release)                                     | "Shift" + letter keys = capital letters<br>(CAPS Lock enabled)<br>"Shift" + letter keys = small letters (CAPS<br>Lock disabled)<br>"Shift"+1 = "tel.", Telephone<br>"Shift"+2 = "anniv", Anniversary<br>"Shift"+3 = "to do", To Do<br>"Shift"+5 = "schd", Schedule<br>"Shift"+5 = "memo", Memo                                                                                                    | "Shift"+6 = "clock", Clock<br>"Shift"+7 = "calc", Calculator<br>"Shift"+8 = "menu", Menu<br>"Shift"+9 = "B/P", Select<br>Category (Business or<br>Personal)<br>"Shift"+0 = Off                                                                            |
| 2nd (Press<br>and release)                                       | "2nd"+"Q" = +<br>"2nd"+"Q" = +<br>"2nd"+"F" = +<br>"2nd"+"F" = &<br>"2nd"+"T" = &<br>"2nd"+"A" = ~<br>"2nd"+"S" = *<br>"2nd"+"S" = *<br>"2nd"+"C" = (<br>"2nd"+"C" = £<br>"2nd"+"C" = \$<br>"2nd"+"C" = \$<br>"2 nd"+"C" = \$<br>"2 nd"+"C" = \$<br>"2 nd | "2nd"+"Y"= %<br>"2nd"+"U"= ±<br>"2nd"+"I"= "ce"<br>"2nd"+"O"= "="<br>"2nd"+"O"= "ac"<br>"2nd"+"K"=:<br>"2nd"+"K"=:<br>"2nd"+"K"=:<br>"2nd"+"K"=:<br>"2nd"+"N"=><br>"2nd"+"N"=><br>"2nd"+"N"=<br>"2nd"+"."=!<br>"2nd"+"."=?<br>"2nd"+"."enter"= "", return |
| 2nd (Press and<br>release) + digit<br>key (Press and<br>release) | "2nd"+1 = $\emptyset$<br>"2nd"+2 = ç<br>"2nd"+3 +A = $\hat{A}$ /*<br>"2nd"+4 +A = $\hat{A}$ /*<br>"2nd"+5 +A = $\hat{A}$ /*                                                                                                    | "2nd"+6 +A= Ă /*<br>"2nd"+7 +A= Ă /*<br>"2nd"+8 = ß<br>"2nd"+9 +A= Å /*                                                                                                    |
|                                                                  | $\bigcirc$ = A minus sign in calculator mode; a dash in other modes                                                                                                    | "Tools" = Tools Menu<br>← = "Back Space"                                                                                                    |

\* Other letters with accents include A, a, E, e, I, i, O, o, U, u

#### **B. TROUBLESHOOTING DAVINCI**

When the unit is not functioning properly, refer to the following table for possible solutions:

| Problem                                                                        | Solution                                                                                                    |
|--------------------------------------------------------------------------------|----------------------------------------------------------------------------------------------------|
| The display remains blank after tapping on OK or On.                           | <ul> <li>Adjust the LCD contrast using the contrast knob<br/>on the left side of the daVinci.</li> <li>Install new batteries.</li> </ul>                                                                                                    |
| Poor display contrast.                                                         | <ul> <li>Adjust the LCD contrast using the contrast knob<br/>on the left side of the daVinci.</li> </ul>                                                                                                    |
| The unit is on, but pressing buttons and tapping touch buttons has no effects. | Reset the unit, being careful not to clear memory.                                                                                                    |
| "Memory full" displayed.                                                       | The memory in daVinci is full or nearly full. Delete<br>any unnecessary data. You can always check the<br>memory capacity by tapping Menu, System,<br>Memory.                                                                                      |
| Tapping a touch button does not activate the corresponding function.           | Reset the unit, being careful not to clear memory.                                                                                                    |
| The daVinci turns off unexpectedly.                                            | <ul> <li>The daVinci is set to turn off automatically after a<br/>period of inactivity. You can adjust the time<br/>before automatic turn off by tapping Menu,<br/>System and setting the Auto Shut-off to 1, 2, 3, 4<br/>or 5 minutes.</li> </ul> |
| I forgot the password and the unit is locked.                                  | <ul> <li>If you have assigned a password and the daVinci<br/>is locked, the only way to continue using the PDA<br/>is to clear all memory by resetting the unit.</li> </ul>                                                                        |
| Records seem to be missing.                                                    | <ul> <li>Choose to display both Business and Personal<br/>categories. Verify that both B and P are indicated<br/>on the display.</li> </ul>                                                                                                    |
| Low Battery warning.                                                           | Replace both AAA alkaline batteries with new<br>batteries before synchronizing.                                                                                                    |

#### C. TROUBLESHOOTING DAVINCI SYNCHRONIZATION

When installing the PC synchronization software, notice that there are various options available to you. Among the programs that you can install are DVLink and CompanionLink. The following Q/A might answer some of the questions or issues you may encounter during installation or synchronization.

# Q1: When DVSync attempts to load, the error message "Unable to open COM xxx" appears on the computer. What does this prompt mean?

**A1:** This prompt means the communication port you have chosen is either in use by another device (mouse, camera, modem, etc.) or that the port does not exist. During installation the program sets COM 1 as the default communication port for the synchronization operation. If a modem or another device is using COM 1, the assigned communication port must be changed. If you do not know which communication port to use, follow these steps to find your PC's communication port(s).

- 1. From the desktop, select and double click **My Computer**, **Control panel**, **Modems**.
- 2. Select and click the **Diagnostics** tab. The information shown will be all communications ports recognized by Windows.

Now that you know which communication port is available, you need to set DVSync to communicate with your PC via that COM port. Singleclick the DVSync icon on the taskbar and select the **DVSync Settings** option. Change the COM setting. If you are still not synchronizing, check for communications conflicts:

- 1. On the PC from the desktop, select **My Computer**, **Control panel**, **System**.
- 2. Select the **Device Manager** tab. This dialog lists the devices being used by Windows.
  - a. Click the + to the left of Ports (COM & LPT). This will display the list of COM ports recognized by Windows.
  - b. Highlight the COM port being used by the DVSync software.
  - c. Click the Properties button. The device status information area should say, "This device is working properly".
  - d. Click the Resources tab. The conflicting resource list should say, "No conflicts".

If the daVinci still does not synchronize with your PC, the port may be disabled in the CMOS Setup of the PC. You will need to consult the PC manufacturer for information on how to enter setup on your machine.

## Q2: When attempting to synchronize, the message "Error...Time Out!" appears on the screen after a short time. Why does it occur?

**A2:** The most likely cause for timeouts is that the communication port (COM port) is not set to the correct number or that DVSync is not running on the PC before starting the synchronization from the daVinci. Before starting the synchronization process, ensure that the daVinci is well placed in the provided cradle and that the cradle's cable is fully inserted into the correct available COM port on the PC.

Start the DVSync program on the PC (if it is not currently running). The icon for it should appear on the system tray next to the PC clock. Single-click the icon on the system tray and select the DVSync Settings option. You will be able to point the program to ports 1 through 4. Try each one in succession with syncs in between. If a message comes up that it cannot open the port, that port does not exist or is in use by another software package. If after trying all ports without success, it is possible that either the COM port is not set correctly (see more information on setting the correct COM port in A1 above), or that the cradle may be defective. Be sure that the DVSync Settings window is not open when synchronizing.

## Q3: I am using CompanionLink/DVLink to synchronize. The synchronization process appears to be finishing correctly, but data is not being transferred. What should I do?

A3: Make sure the desired program is selected in the DVSync Settings:

- Start DVSync on the PC if it is not already running. From the Start menu select **Programs**, select the program you want running on the PC. This will automatically start DVSync.
- 2. Single-click the icon on the system tray and select the **DVSync Settings** option.
- 3. You will know the communication port (COM port) setting is correct because the DVSync process finished normally. In the DVSync Settings window click that tab corresponding to the Personal Information Manger you are using (DVLink or CompanionLink). In whatever tab you just clicked, be sure that the checkbox beginning with "Synchronize to..." on the first screen is checked.
- 4. Click Apply and then OK.
- 5. Synchronize again.

If the data has still not transferred from the PC to the daVinci, use the Purge and Reload function on the PC software. For more information about using the purge and reload function see the help file in DVLink or CompanionLink.

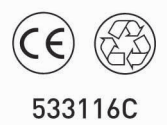

Made in Cina

The Palm-Size PDA

## daVinci DV1/DV2/DV4

### Manuel d'utilisation

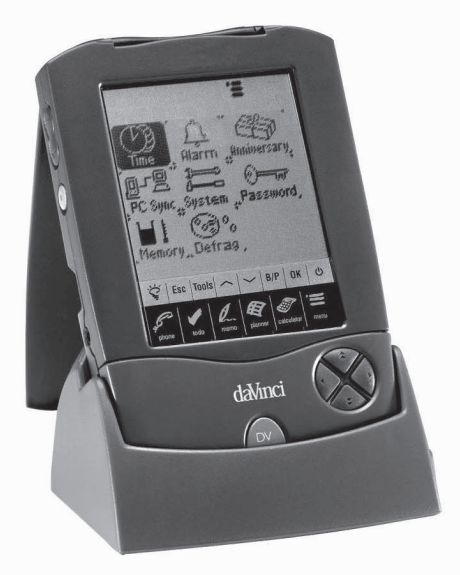

#### TABLE DES MATIERES

| CHAPITRE 1 – INTRODUCTION                                 | 3  |
|-----------------------------------------------------------|----|
| NOTICE                                                    | 3  |
| PRECAUTIONS                                               | 4  |
| CHAPITRE 2 – TRAVAILLER AVEC LE DAVINCI                   | 5  |
| INSTALLATION DES PILES                                    | 5  |
| INITIALISATION                                            | 6  |
| HEURE DOMICILE ET HEURE MONDE                             | 6  |
|                                                           | /  |
| MOT DE PASSE                                              | 9  |
|                                                           | 10 |
| CHAPTER 3 – FAITES CONNAISSANCE AVEC VOTRE DAVINCI        | 11 |
| NOMS ET FONCTIONS DES ELEMENTS                            | 11 |
| ICONES D'APPLICATION DU MENU TACTILE                      | 12 |
| TOUCHES TACTILES DE CONTROLE                              | 13 |
|                                                           | 17 |
|                                                           | 15 |
| LE BERCEAU DU DAVINCI                                     | 15 |
|                                                           | 46 |
|                                                           | 10 |
| UTILISER LA FONCTION "AJOUTER UN NOUVEAU REGISTRE"        | 16 |
| UTILISER LA FONCTION MODIFIER REGISTRE                    | 18 |
| UTILISER LA FONCTION "EFFACER REGISTRE"                   | 18 |
|                                                           | -  |
| CHAPTIRE 5 – ENTREE DE DONNEES AVEC LE<br>CLAVIER AFFICHÉ | 19 |
|                                                           | 10 |
| CARACTERES INTERNATIONAUX                                 | 19 |
|                                                           | ~  |
| CHAPITRE 6 - PHONE (APPELS)                               | 20 |
|                                                           | 20 |
| CREEK, MODIFIER ET EFFACER DES CONTACTS                   | 21 |

| TROUVER UN CONTACT<br>VISUALISATION REGISTRES APPELS                                                                                                    | 22<br>23                                                                               |
|----------------------------------------------------------------------------------------------------|----------------------------------------------------------------------------------------|
| CHAPITRE 7 – PLANNER (PLANIFICATEUR)                                                                                                    | 24                                                                                     |
| FONCTION CALENDRIER                                                                                                    | 24                                                                                     |
|                                                                                                    | 26                                                                                     |
| CREER, EDITER ET EFFACER DES REGISTRES D'AGENDA                                                                                                    | 26                                                                                     |
|                                                                                                    | 20                                                                                     |
| CHAPITRE 8 – TO DO (CHOSES A FAIRE)                                                                                                    | 29                                                                                     |
| MODE LISTE CHOSES À FAIRE                                                                                                    | 29                                                                                     |
| CRÉER, ÉDITER ET EFFACER DES CHOSES À FAIRE                                                                                                    | 30                                                                                     |
| TROUVER DES CHOSES À FAIRE                                                                                                    | 31                                                                                     |
| POUR VISUALISER LES REGISTRES À FAIRE                                                                                                    | 31                                                                                     |
| CHAPITRE 9 – MEMOS – (MÉMOS)                                                                                                    | 32                                                                                     |
|                                                                                                    |                                                                                        |
| CHAPITRE 10 – CALCULATOR (CALCULATRICE)                                                                                                    | 33                                                                                     |
|                                                                                                    |                                                                                        |
| CHAPITRE 11 - CONVERSIONS                                                                                                    | 34                                                                                     |
| CHAPITRE 11 – CONVERSIONS<br>CONVERSION MÉTRIQUE                                                                                                    | <b> 34</b><br>34                                                                       |
| CHAPITRE 11 – CONVERSIONS<br>CONVERSION MÉTRIQUE<br>CONVERSION DE MONNAIES                                                                                                    | <b> 34</b><br>34<br>35                                                                 |
| CHAPITRE 11 – CONVERSIONS<br>CONVERSION MÉTRIQUE<br>CONVERSION DE MONNAIES<br>CONVERSION EURO                                                                                                    | <b> 34</b><br>34<br>35<br>36                                                           |
| CHAPITRE 11 – CONVERSIONS<br>CONVERSION MÉTRIQUE<br>CONVERSION DE MONNAIES<br>CONVERSION EURO<br>CHAPITRE 12 – MENU                                                                                                    | 34<br>34<br>35<br>36<br>37                                                             |
| CHAPITRE 11 – CONVERSIONS<br>CONVERSION MÉTRIQUE<br>CONVERSION DE MONNAIES<br>CONVERSION EURO<br>CHAPITRE 12 – MENU<br>HEURE ET ALARME                                                                                                    | 34<br>35<br>36<br>36<br>37                                                             |
| CHAPITRE 11 – CONVERSIONS<br>CONVERSION MÉTRIQUE<br>CONVERSION DE MONNAIES<br>CONVERSION EURO<br>CHAPITRE 12 – MENU<br>HEURE ET ALARME<br>ANNIVERSAIRE                                                                                                    | 34<br>35<br>36<br>36<br>37<br>37<br>37                                                 |
| CHAPITRE 11 – CONVERSIONS<br>CONVERSION MÉTRIQUE<br>CONVERSION DE MONNAIES<br>CONVERSION EURO<br>CHAPITRE 12 – MENU<br>HEURE ET ALARME<br>ANNIVERSAIRE<br>SYNCHRONISATION PC                                                                                                    | 34<br>35<br>36<br>37<br>37<br>37<br>37                                                 |
| CHAPITRE 11 – CONVERSIONS<br>CONVERSION MÉTRIQUE<br>CONVERSION DE MONNAIES<br>CONVERSION EURO<br>CHAPITRE 12 – MENU<br>HEURE ET ALARME<br>ANNIVERSAIRE<br>SYNCHRONISATION PC<br>SYSTEM (PREFERENCES DU SYSTEME)                                                                                                    | 34<br>35<br>36<br>36<br>37<br>37<br>37<br>37<br>41                                     |
| CHAPITRE 11 – CONVERSIONS<br>CONVERSION MÉTRIQUE<br>CONVERSION DE MONNAIES<br>CONVERSION EURO<br>CHAPITRE 12 – MENU<br>HEURE ET ALARME<br>ANNIVERSAIRE<br>SYNCHRONISATION PC<br>SYSTEM (PREFERENCES DU SYSTEME)<br>MOT DE PASSE                                                                                         | 34<br>35<br>36<br>37<br>37<br>37<br>37<br>41<br>41                                     |
| CHAPITRE 11 – CONVERSIONS<br>CONVERSION MÉTRIQUE<br>CONVERSION DE MONNAIES<br>CONVERSION EURO<br>CHAPITRE 12 – MENU<br>HEURE ET ALARME<br>ANNIVERSAIRE<br>SYNCHRONISATION PC<br>SYSTEM (PREFERENCES DU SYSTEME)<br>MOT DE PASSE<br>MEMOIRE<br>DEFENACIMENTATION                                                         | 34<br>35<br>36<br>37<br>37<br>37<br>37<br>41<br>41                                     |
| CHAPITRE 11 – CONVERSIONS<br>CONVERSION MÉTRIQUE<br>CONVERSION DE MONNAIES<br>CONVERSION EURO<br>CHAPITRE 12 – MENU<br>HEURE ET ALARME<br>ANNIVERSAIRE<br>SYNCHRONISATION PC<br>SYSTEM (PREFERENCES DU SYSTEME)<br>MOT DE PASSE<br>MEMOIRE<br>DEFRAGMENTATION                                                           | 34<br>35<br>36<br>37<br>37<br>37<br>37<br>37<br>41<br>41<br>41                         |
| CHAPITRE 11 – CONVERSIONS<br>CONVERSION MÉTRIQUE<br>CONVERSION DE MONNAIES<br>CONVERSION EURO<br>CHAPITRE 12 – MENU<br>HEURE ET ALARME<br>ANNIVERSAIRE<br>SYNCHRONISATION PC<br>SYSTEM (PREFERENCES DU SYSTEME)<br>MOT DE PASSE<br>MEMOIRE<br>DEFRAGMENTATION<br>APPENDICES                                             | 34<br>35<br>36<br>37<br>37<br>37<br>37<br>41<br>41<br>41<br>41                         |
| CHAPITRE 11 – CONVERSIONS<br>CONVERSION MÉTRIQUE<br>CONVERSION DE MONNAIES<br>CONVERSION EURO<br>CHAPITRE 12 – MENU<br>HEURE ET ALARME<br>ANNIVERSAIRE<br>SYNCHRONISATION PC<br>SYSTEM (PREFERENCES DU SYSTEME)<br>MOT DE PASSE<br>MEMOIRE<br>DEFRAGMENTATION<br>APPENDICES<br>A. INSTRUCTIONS CLAVIER DE POCHE DAVINCI | 34<br>35<br>36<br>37<br>37<br>37<br>37<br>37<br>41<br>41<br>41<br>41<br>41<br>42       |
| CHAPITRE 11 – CONVERSIONS                                                                                                    | 34<br>35<br>36<br>37<br>37<br>37<br>37<br>37<br>41<br>41<br>41<br>41<br>42<br>42<br>42 |

#### CHAPITRE 1 – INTRODUCTION

Nous vous remercions d'avoir choisi l'assistant de poche daVinci. Lisez attentivement ce manuel afin de vous familiariser avec les différentes fonctionnalités du PDA et de vous en assurer l'exploitation pendant de longues années.

#### NOTICE

Nous ne pourrons en aucun cas être tenus pour responsables des préjudices ou dommages de quelque nature que ce soit pouvant résulter de l'utilisation de ce manuel.

Nous vous conseillons vivement de garder séparément un exemplaire imprimé de toutes les données. Dans certaines circonstances, comme l'exposition à des décharges électrostatiques, les données peuvent être perdues ou faussées, ou l'unité peut devenir inopérante jusqu'à ce qu'elle soit réinitialisée. Par conséquent, nous n'assumons aucune responsabilité pour les données perdues ou rendues quelque peu inutilisables, à cause d'un mauvais usage, d'une réparation mal exécutée, d'un remplacement de batterie non effectué ou de l'utilisation des batteries après la date d'échéance ou pour toutes autres causes semblables.

Nous n'assumons aucune responsabilité, directement ou indirectement, pour toutes pertes financières ou réclamations émanant de tierces personnes qui pourraient résulter de l'utilisation de ce produit et de toutes ses fonctions, comme les numéros volés de la carte de crédit, la perte ou l'altération des données mémorisées, etc. Ce produit n'est pas conçu pour être plié ou pour supporter de fortes pressions ; ne le portez pas dans vos poches de pantalon et si vous le mettez dans un sac ou un porte-documents, assurez-vous qu'il est fermement calé et bien protégé ou enveloppé.

Pour assurer une longue durée du produit, vérifiez que l'écran est protégé pour éviter toute griffure ou autre dégât lors de vos déplacements et n'utilisez ni produits chimiques ni eau pour nettoyer l'écran et ne laissez pas le produit dans des milieux où les écarts de températures pourraient être excessifs.

### Les informations contenues dans ce manuel pourront faire l'objet de modifications sans préavis.

#### PRECAUTIONS

- Veillez à ne pas griffer l'écran tactile. Par conséquent nous vous invitons à n'employer que le stylet en dotation ou autres stylos à pointe plastifiée conçus pour ce type d'écran. N'utilisez jamais de stylo à encre ou à bille, ni de crayon ni encore les ongles ou autres objets pointus sur la surface de cet écran.
- Gardez le daVinci à l'abri de la pluie et de l'humidité. Traitez cet objet aussi soigneusement que vous le faites avec un autre appareil électronique.
- Abstenez-vous de lancer le daVinci ou de le soumettre à de fortes secousses.
- N'exposez pas votre daVinci à des températures extrêmes.
- Nettoyez l'écran tactile à l'aide d'un chiffon doux légèrement imprégné d'un détergent pour vitres. Des produits nettoyants sont vendus séparément dans le commerce.

#### CHAPITRE 2 – TRAVAILLER AVEC LE DAVINCI

#### INSTALLATION DES PILES

Avant d'utiliser le daVinci, vous devez installer les deux piles alcalines AAA fournies avec l'appareil.

Le couvercle du logement, situé au dos de l'objet, est fermé.

- 1. Poussez le fermoir vers le bas et tirez le couvercle pour l'ouvrir.
- 2. Insérez les deux nouvelles piles en suivant les signes à l'intérieur du compartiment à piles.
- 3. Replacez soigneusement le couvercle et enfoncez-le légèrement jusqu'à ce qu'il soit fermé.

#### EVITEZ DE FORCER LE COUVERCLE LORSQUE VOUS ENLEVEZ OU REMPLACEZ LES PILES PUISQUE CELUI-CI DEVRAIT FACILEMENT GLISSER A SA PLACE AU DOS DE L'APPAREIL.

**NOTE :** la tension des piles est constamment sous contrôle. Un message signalant les piles plates apparaît lorsque la tension est trop basse. Remplacez les piles lorsque se message est affiché. Vous pouvez le faire sans perdre aucune donnée. Il est déconseillé de travailler ou de synchroniser le daVinci lorsque les piles sont plates ; une perte ou une altération de données pourrait s'ensuivre.

Les données transmises à l'ordinateur peuvent être restituées au daVinci en les retransmettant. Pour les instructions détaillées relatives au fonctionnement du logiciel, voir les "fichiers d'aide et d'instruction" fournis avec le logiciel de synchronisation.

#### N'OUBLIEZ PAS D'INITIALISER LE DAVINCI AVANT DE L'UTILISER POUR LA PREMIERE FOIS. SUIVEZ LES INSTRUCTIONS D'INITIALISATION SUIVANTES :

#### INITIALISATION

- Engagez une agrafe à papier ouverte dans le petit orifice aménagé à l'arrière de l'unité à côté du mot "RESET". L'écran de sélection de la langue du daVinci sera affiché.
- 2. Entrez la langue souhaitée.
- 3. Pressez **Oui** pour effacer toutes les données (opération nécessaire lorsque vous utilisez le daVinci pour la première fois).

## NOTE : L'INITIALISATION VIDERA LA MEMOIRE DE TOUTES LES DONNEES ET DE TOUTES LES MISES AU POINT.

Lorsque l'initialisation est complétée, l'écran affiche l'heure.

### Pour régler le contraste, tournez le bouton de contraste situé au côté gauche de l'unité.

#### HEURE DOMICILE ET HEURE MONDE

Cet écran s'utilise pour sélectionner et régler la Ville du domicile, l'Heure Domicile et la Ville Monde. Pour afficher cet écran, pressez **Menu**, puis **Time (Heure)**, chaque fois que vous le souhaitez.

| Jan-02-2000 Dim       |
|-----------------------|
| 🕞 11:59 ам            |
| Paris<br>France       |
| Sél Heure d'été Domic |
| <u>BEBAAAAAAAA</u>    |
|                       |

**NOTE :** l'image d'une maison à gauche de l'heure indique le mode Heure Domicile.

#### **REGLAGE DE LA DATE ET DE L'HEURE**

Pour régler l'heure en mode Heure Domicile, pressez la touche **sél**. en bas à gauche de l'écran. Pressez le cadran des champs date, heure, ville et heure d'été pour éditer l'un de ces champs.

#### Modifier la date

- 1. En mode réglage Heure Domic., pressez la date pour afficher la sélection de la date.
- 2. Changez l'année en pressant les flèches gauche ou droite à côté de l'année.
- 3. Sélectionnez le mois et la date dans la liste affichée.
- 4. Vérifiez que la date et l'année affichées en haut de l'écran correspondent à celles souhaitées.
- 5. Pressez ok pour confirmer.

#### Modifier l'heure

- 1. En mode Heure Domic., pressez le cadre Heure pour visualiser la sélection de l'heure.
- Sélectionnez l'heure et les minutes dans la liste. Si vous êtes en mode horloge-12- heures, pressez AM ou PM. Dans le cadre des minutes, pressez la flèche en-haut ou en-bas selon que vous désirez avancer ou reculer (1 minute à la fois).
- 3. Vérifiez que l'heure affichée en haut de l'écran correspond à votre choix.
- 4. Pressez ok pour confirmer.

#### Sélectionner Ville du domicile

Pour sélectionner un pays ou une ville en mode Heure Domicile :

- 1. Pressez **Set** et le nom de la ville, **Paris France**, pour afficher la liste de sélection du pays et de la ville.
- Pressez une des lettres dans le bas de l'écran pour accéder rapidement et afficher une ville et un pays. Servez-vous des touches tactiles en haut/en bas ou pressez les QuickKeys<sup>™</sup> pour dérouler la liste de pays et de villes. Pressez la touche Ville en bas à droite pour classer les villes du monde par ordre alphabétique, pressez la touche Pays pour classer les pays du monde par ordre alphabétique.
- 3. Pressez la ville voulue dans la liste pour l'afficher en mode Heure Domicile ou entrez la ville si elle ne figure pas dans la liste.

Pour définir une ville domicile non listée, suivez ces instructions :

- 1. Pressez **Set** et le nom d'une ville en liste, exemple : ville : **Paris**, pays : **France**, pour entrer la liste de sélection du Pays et de la Ville. Choisissez une ville de la liste, ayant la même zone horaire que la ville souhaitée.
- Pressez Set et Tools (Outils) pour modifier les champs Ville et Pays/État. Entrez un nouveau nom de ville et/ou pays à la place de la ville et du pays affichés. Par ex. : ville : Cassis, état : France
- Pressez Enter (Envoi) ou ok pour enregistrer cette entrée. L'écran retourne au mode Réglage heure. Le nouveau pays/état et la nouvelle ville sont affichés.

#### Réglage Heure d'été

Sur l'écran de réglage Heure domicile, pressez Heure d'été pour installer la modalité Heure d'été ou non. Lorsque l'heure d'été est installée, l'heure affichée est augmentée d'une heure.

#### Réglage Ville Monde

- 1. Pressez Time.
- 2. Pressez **Domic.** dans le côté droit, en bas de l'écran. Un globe est affiché sur le côté gauche pour indiquer le mode **Heure Monde.**
- 3. Suivez la même procédure utilisée pour la Ville domicile et sélectionnez la ville Monde.

#### Visualiser l'Heure Domicile et l'Heure Monde

Heure domicile et heure monde peuvent être visionnées à partir de toute fonction, en pressant les touches **Menu** et **Time.** Pressez **Domic./Monde** dans le bas, à droite de l'écran, pour fixer le mode choisi.

#### ALARME

Pour régler l'alarme

- 1. Pressez Menu, Alarm (Alarme) pour accéder à l'écran Alarme
- 2. Pressez Sél. pour entrer une nouvelle sonnerie.
- 3. Pour sélectionner l'heure de sonnerie, suivez les instructions données à la rubrique **Modifier l'heure** (plus haut).
- 4. Pressez la touche **O/E (Ouvrir/Eteindre)** pour activer/désactiver l'heure de sonnerie.
- 5. Pressez **ok** pour mémoriser le réglage.

Lorsque l'heure arrive à l'heure de sonnerie définie, un signal sonore se fera entendre pendant 1 minute et l'écran affichera le signal d'alarme.

Touchez l'écran pour arrêter la sonnerie.

## La sonnerie se déclenche toujours, que le daVinci soit allumé ou éteint.

#### MOT DE PASSE

Vous pouvez assigner un mot de passe au daVinci. Pour protéger vos données, vous pouvez verrouiller l'appareil qui ne pourra être utilisé que si vous entrez votre mot de passe. Ne perdez pas votre mot de passe !

SI VOUS OUBLIEZ VOTRE MOT DE PASSE, VOUS NE POURREZ ACCEDER AUX DONNÉES VERROUILLÉES. LE SYSTEME NE PRÉVOIT PAS D'"ISSUE DE SECOURS". VOUS DEVEZ RÉINITIALISER LE DAVINCI ET REMETTRE LA MÉMOIRE A ZÉRO.

#### Assigner un mot de passe

- 1. Entrez Menu, Password (Mot de passe).
- 2. Le daVinci vous demandera d'entrer votre mot de passe.
- 3. Utilisez le clavier virtuel pour entrer votre mot de passe.
- 4. Entrez Enter (Envoi) ou ok.
- 5. Le daVinci vous demandera de confirmer le nouveau mot de passe en l'entrant une nouvelle fois.
- 6. Après avoir répété le mot de passe, validez par **ok**. Le mot de passe est assigné.

## Vous devez entrer votre mot de passe chaque fois que vous allumez le daVinci.

Pour désactiver la protection par mot de passe, pressez la boîte É dans System (Préférences du système). Pressez O dans System (Préférences du Système) pour réactiver la protection.

#### Changer de mot de passe

- 1. Pressez Menu, Password (Mot de passe).
- 2. Le daVinci vous demandera d'entrer votre mot de passe (précédent).
- 3. Ütilisez le clavier virtuel pour entrer le mot de passe.
- 4. Pressez Enter ou ok.
- 5. Le daVinci vous demandera d'entrer un nouveau mot de passe.

#### **CHAPTER 3 – FAITES CONNAISSANCE AVEC VOTRE DAVINCI**

#### NOMS ET FONCTIONS DES ELEMENTS

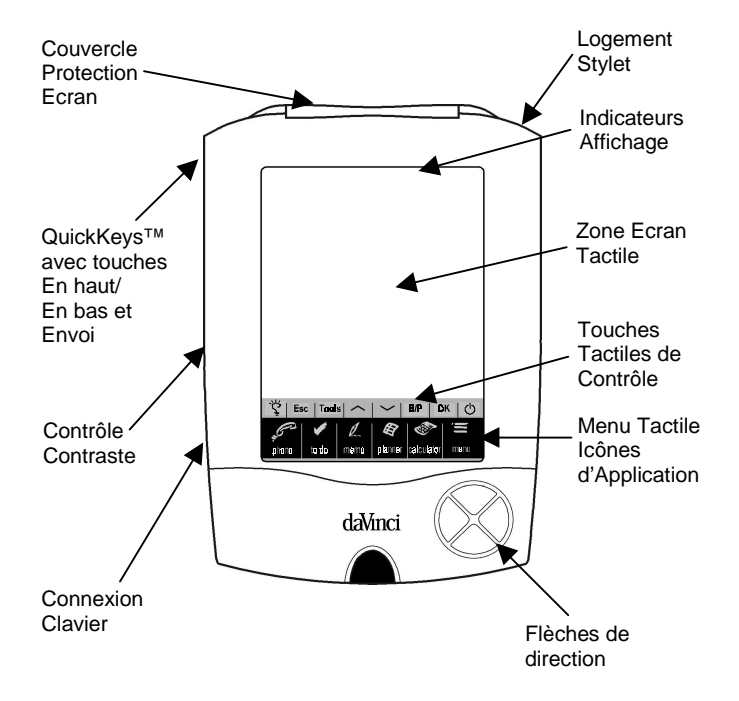

#### **ICONES D'APPLICATION DU MENU TACTILE**

Le daVinci a toute une série d'applications intégrées pouvant être sélectionnées en pressant l'icône du menu tactile à l'aide du stylet.

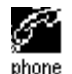

Phone (Appels) est une base de données de contacts (nom, adresse, numéro de telephone, etc.). Les coordonnées de chaque personne seront mémorisées sous un registre. Les registres dea appels peuvent être groupés sous les categories Affaire ou Privé pour un accès aisé.

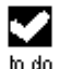

To Do (Choses à faire) sert à enregistrer une liste de tâches. On peut y mémoriser la description, la priorité et la date d'échéance d'une tâche.

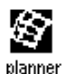

Planner (Plafinificateur) vous permet de planifier votre agenda et de le garder en mémoire. Grâce à sa flexibilité, vous pouvez planifier un agenda par rapport à un calendrier mensuel et à un horaire journalier.

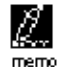

Memo (mémos) mémorise des notes alphanumériques à travers le clavier virtuel affiché ou le clavier externe.

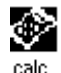

Calculator (Calculatrice) est une calculatrice à 12 chiffres. Vous pouvez facilement accéder aux functions de conversion métrique et de monnaies à travers le mode calculatrice.

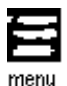

Menu affiche les fonctions supplémentaires pouvant être utilisées en pressant l'icône correspondante. Ces fonctions comprennent : Time (Heure), Alarm (Alarme), Anniversary (Anniversaire), Password (Mot de passé), PC Sync (Synchronisation PC) ainsi que d'autres.

#### TOUCHES TACTILES DE CONTROLE

Les touches tactiles de contrôle se trouvent au-dessus du Menu tactile des icônes d'application. Cette zone à sensibilité tactile permet de contrôler l'entrée de données et les opérations de programme.

| Glo (Ampoule)        | Allume le rétro-éclairage de l'écran (lumière basse ou affichage nocturne)                                                                                                    |
|----------------------|----------------------------------------------------------------------------------------------------|
| Esc                  | Efface la saisie de données                                                                                                    |
| Tools (Outils)       | Le menu Outils affiche les commandes : Aj. nouv.<br>registre, Modif. registre, Recher. registre ou<br>Effacer le registre. Pour plus de détails, voir le<br>Chapitre 4 : MENU TOOLS (OUTILS). |
| En haut/En bas       | S'utilise lorsque l'information dépasse la longueur<br>de l'écran, pour afficher une page à la fois.                                                                                          |
| B/P                  | Sélectionne la catégorie : Business (Affaire), Privé ou les deux.                                                                                                    |
| ок                   | Valide le choix des entrées et des opérations.                                                                                                    |
| Symbole<br>de On/Off | Pour allumer ou éteindre l'unité.                                                                                                    |

QUICKKEYS<sup>™</sup> Les QuickKeys<sup>™</sup> permettent d'accéder aux registres de téléphone d'un seul geste de la main :

#### Touches de contrôle En haut/En bas

Font défiler une ligne à la fois.

#### **Touche Enter (Envoi)**

Valide le choix des entrées et des opérations.

#### Clavier directionnel Gauche/Droite et En-haut/En-bas

Sert à dérouler une liste dans les fonctions Appels, Choses à faire, Planificateur et Mémo.

#### INDICATEURS D'AFFICHAGE

Différents symboles vont s'afficher en haut de l'écran pour indiquer un état et les différentes opérations possibles.

Les indicateurs de la ligne supérieure décrivent l'application en cours. Ceux de la ligne inférieure indiquent si l'unité est en affichage Liste, Edition ou Données, en mode Recherche, si l'alarme est mise, si le mot de passe est activé, quelle catégorie est considérée (Affaire, Privé ou les deux) et si d'autres données sont disponibles avec les curseurs en haut et en bas.

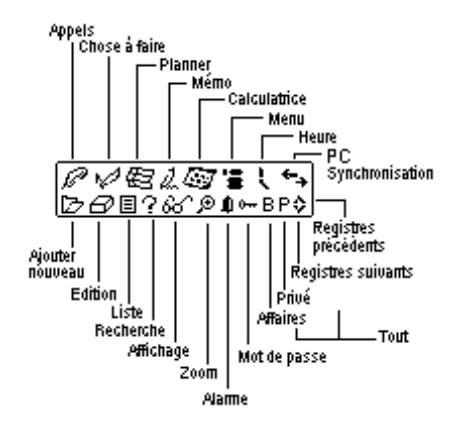

#### Indicateur d'état "Défiler"

Lorsque vous utilisez toute la longueur de l'écran, 9 lignes de données peuvent être affichées en même temps. Si l'une des flèches, ou les deux, apparaissent dans la barre de titre en haut, cela signifie qu'il y a d'autres données à voir dans la direction de la flèche.

Pour afficher les données, utilisez le stylet et pressez le point de l'icône de contrôle **en haut/en bas** ou les touches de contrôle **en haut/en bas** pour déplacer l'écran une page à la fois, ou pressez les touches **en haut/en bas** sur le clavier directionnel pour déplacer les informations une ligne à la fois.

#### OUVRIR UNE APPLICATION

Pour ouvrir une application, pressez son icône correspondante, sur le Menu tactile des icônes d'application, dans le bas de l'écran. L'application sélectionnée s'ouvrira sur la liste des registres en mémoire pour cette application. L'icône de l'indicateur s'affichera. Chaque application a un mode d'affichage Liste, Edition et Données.

#### Mode affichage Liste

Toutes les fois que vous pressez une icône d'application, la liste Index registres s'affiche.

L'index affiche chaque registre en format liste. Sauf pour l'application Planner quand elle est affichée en visualisation mensuelle. A partir de l'application Planner vous pouvez accéder à Agenda, A Faire et Anniversaire.

#### Mode affichage Edition

Si vous choisissez un registre en mode affichage Liste (apparaît en surbrillance) ou si vous consultez un registre en mode Données, pressez **Tools, Aj. nouv. registre** ou **Tools, Modif. registre**, et l'écran passera en mode affichage Edition.

#### Mode affichage Données

Pressez un registre de la liste pour passer à l'écran d'affichage données qui affiche les détails du registre sélectionné.

#### LE BERCEAU DU DAVINCI

Le berceau vous permet de placer votre daVinci sur votre bureau de façon à pouvoir le consulter confortablement et le connecter à votre PC. Pour ranger le daVinci dans son berceau, glissez-le au fond. Les deux rails sur les côtés du berceau rentrent aisément dans les fentes des deux côtés du daVinci. Celui-ci sera ainsi fermement maintenu dans son socle.

Pour plus de renseignements sur l'emploi du berceau pour la synchronisation PC, voir le Chapitre 12 : MENU, section SYNCHRONI-SATION PC.

#### CHAPITRE 4 – MENU TOOLS (OUTILS)

En mode affichage Liste pour les applications Appels, Choses à faire, Planificateur, Notes ou Anniversaire, pressez cette option pour le menu Outils. Le menu Outils comprend :

> Aj. nouv. registre Modif. registre Recher. registre Effacer le registre

#### UTILISER LA FONCTION "AJOUTER UN NOUVEAU REGISTRE"

La fonction "Ajouter un nouveau registre" pose l'application sélectionnée en mode affichage Edition pour créer une nouvelle entrée.

#### Créer un Nouveau Registre :

Sélectionnez l'application pour le nouveau registre en pressant son icône.

- 1. Pressez Tools, puis Aj. nouv. registre.
- Un curseur est affiché dans le premier champ de données de l'application sélectionnée. Employez le clavier affiché ou le clavier externe pour entrer les données et pour surfer entre les champs jusqu'à ce que toutes les informations soient complétées.
- Le nom du champ (par ex. Nom fam., Prénom, Firme, etc.) disparaîtra lorsque le premier caractère aura été entré dans le champ. Utilisez les flèches de direction pour surfer entre et à l'intérieur des champs ou faites pression sur le champ voulu avec le stylet.
- 4. Après que vous avez terminé d'entrer toutes les données dans le registre, enregistrez le registre en pressant **Enter** ou **ok**.

#### UTILISER LA FONCTION "MODIFIER REGISTRE"

Pour modifier un registre existant, utilisez la fonction Edition.

#### Pour modifier un registre :

- 1. Sélectionner le mode Liste pour l'application Modifier un registre.
- 2. Pressez le registre que vous voulez modifier, puis Tools, Modif. registre ou
- 3. Quand vous consultez un registre en mode affichage, pressez Tools, Modif. registre.
- 4. Faites les changements souhaités au registre.

#### Pour enregistrer les modifications

Pressez Enter ou ok pour sauvegarder les changements effectués.

Si vous avez sélectionné une autre application avant de sauvegarder ou si la fonction **Esc** est sélectionnée avant l'enregistrement, l'unité vous demandera "**Enregis. ? Oui, Non**". Pressez **Oui** pour enregistrer les changements. Pressez **Esc** pour revenir au mode Edition registre. Pressez **Non** pour continuer les opérations sans sauvegarder le registre.

#### Mode Insertion

Utilisez le stylet pour faire pression et placer le curseur au point d'insertion. Les caractères seront entrés et affichés à gauche du curseur clignotant.

#### UTILISER LA FONCTION "RECHERCHER REGISTRE"

Sélectionnez la fonction lorsque vous cherchez un registre déterminé. Les champs recherchés sont différents selon le type d'application recherchée. Pour plus de détails, voir les sections décrivant les différentes applications.

#### UTILISER LA FONCTION "EFFACER REGISTRE"

Lorsqu'un registre est affiché en surbrillance dans le mode Liste d'applications, ou dans le mode Affichage Registre, vous pouvez l'effacer de la mémoire.

#### Pour effacer un registre en mode Liste :

- 1. Sélectionnez le mode Liste pour l'application Effacer un registre.
- 2. Appuyez sur le registre que vous voulez effacer.
- 3. Pressez Tools, Effacer le registre.
- 4. Le daVinci demandera : "Effacer ? Oui, Non".
- 5. Pressez **Oui** si vous désirez effacer le registre, **Non** pour annuler l'effacement.

#### CHAPITRE 5 - ENTRÉE DE DONNÉES AVEC LE CLAVIER AFFICHÉ

Vous pouvez utiliser le clavier virtuel affiché ou le clavier externe pliant du daVinci pour entrer des données. Pour plus de détails au sujet du clavier pliant, voir l'appendice.

#### UTILISER LE CLAVIER VIRTUEL AFFICHÉ

Lorsque vous entrez en mode Edition, pour toute application, le clavier virtuel apparaît automatiquement au bas de l'écran tactile, pour l'introduction de données. Pressez les touches de caractères pour saisir chaque caractère.

| 1 | 2  | 3 | 4 | 5  | 6   | 7  | 8 | 9 | 0 | _ | + | ŧ    |
|---|----|---|---|----|-----|----|---|---|---|---|---|------|
| Q | W  | Е | R | Т  | Υ   | U  | Ι | 0 | Ρ | £ | 3 | Ent  |
| A | S  | D | F | G  | Н   | J  | К | L | ' | " | 0 | Int' |
| Ζ | Х  | С | Ŷ | В  | Ν   | М  | < | > | ? | ŧ | t | CAP  |
| I | NS | 1 | ^ | SF | °A( | ΞE | ! | # | + | + | + | +    |

| 1 | 2  | 3 | 4 | 5  | 6   | 7  | 8 | 9    | 0 | - | = | t    |
|---|----|---|---|----|-----|----|---|------|---|---|---|------|
| q | W  | e | Г | t  | У   | u  | i | 0    | Ρ | & | % | Ent  |
| а | s  | d | f | g  | h   | j  | k | Ι    | : | 2 | ø | Int' |
| z | х  | С | ٧ | ь  | n   | m  |   |      | ? | ŧ | t | CAP  |
| I | ٩S | ( | ) | SF | PA( | ΞE |   | $^{$ | ÷ | ÷ | ÷ | +    |

CAP (majuscules),  $\uparrow$  (shift), INS (insertion),  $\leftarrow$  (Suppr.), symbole Return (envoi) fonctionnent comme sur le clavier d'un PC.

| 1 | 2  | 3 | 4  | 5  | 6  | 7  | 8 | 9 | 0 | ~ | ☀ | ŧ    | 1 | 2  | 3 | 4 | 5  | 6  | 7  | 8 | 9 | 0 | ~ | ☀ | ŧ   |
|---|----|---|----|----|----|----|---|---|---|---|---|------|---|----|---|---|----|----|----|---|---|---|---|---|-----|
| Á | À  | Ä | Â  | Å  | Ã  | É  | È | Ë | Ê | Ý | Ϋ | Ent  | á | à  | ä | â | â  | ã  | é  | è | ë | ê | ý | ÿ | Ent |
| í | ì  | Ï | î  | ó  | ò  | ö  | ô | ő | Ú | ù | Ü | Int' | í | ì  | ï | î | ó  | ò  | ö  | ô | ő | ú | ù | ü | Int |
| ż | ç  | β | \$ | ¥  | £  | ð, | % | Æ | Ñ | ŧ | Û | CAP  | ċ | 9  | β | ¢ | ¥  | £  | ð, | % | æ | ñ | ŧ | û | CAP |
| I | NS | ī | 1  | SI | ΡA | ĈĒ | ¥ | i | ÷ | ÷ | ÷ | +    | I | NS | ſ | 1 | SF | PA | ΞE | ¥ | i | + | ÷ | ÷ | ٠   |

#### CARACTERES INTERNATIONAUX

- 1. Appuyez la touche **Int**' sur le clavier virtuel affiché pour activer la disposition du clavier international.
- 2. Appuyez encore la touche Int' pour revenir au clavier normal.

#### CHAPITRE 6 – PHONE (APPELS)

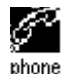

Cliquez cette icône pour activer l'application Appels. Cette application vous permet de mémoriser noms, adresses postales, numéros de téléphone, adresses e-mail et d'autres informations concernant vos contacts.

#### MODE LISTE APPELS

Un registre d'appels consiste en :

- 1. Nom fam.
- 2. Prénom
- 3. Firme
- 4 Titre
- 5. Domicile
- 6. Travail
- 7. Télécopieur
- 8. Cellulaire
- 9. Téléavert.
- 10. Courrier élec.
- 11. Adresse
- 12. Ville
- 13. État
- 14. Code postal
- 15. Notes
- 16. Catég. : Affaire/Privé

Pour visualiser la liste Appels, cliquez l'icône **phone (appels)** sur le menu tactile à icônes d'application situé au bas de l'écran. La liste Phone affiche la liste des noms, triés par ordre alphabétique (sur le nom et le prénom), mémorisés dans le champ Nom des registres. Pour visualiser la liste phone triée par nom de firme, cliquez **Nom** dans le bas de l'écran, à l'extrémité droite (à côté de la touche lettre dans la liste phone).'

#### CRÉER, MODIFIER ET EFFACER DES CONTACTS Ajouter un nouveau registre

- 1. Pressez Tools, Aj. nouv. registre.
- 2. Le curseur et le clavier virtuel sont prêts pour que vous puissiez commencer à entrer des caractères dans le champ du nom.
  - Dès que vous introduisez des données dans le champ, son nom disparaît, laissant l'icône du champ au début de la ligne pour vous rappeler quel champ vous éditez en ce moment.
  - Servez-vous du stylet pour presser un nouveau point d'entrée.
  - Utilisez les touches **en haut/en bas** pour déplacer le curseur sur une autre ligne.
  - Utilisez la touche **Return** s'il vous faut plus d'une ligne de texte.
  - Pressez Page En haut/Page En bas pour visualiser d'autres champs.
  - Pressez la boîte de catégorie pour assigner le registre à la catégorie Affaire ou Privé. La catégorie par défaut est posée dans le Menu System (Préférences du Système) (voir Chapitre 12 : MENU).
- 3. Pressez Enter ou ok pour sauvegarder les informations et revenir au mode Liste.

#### Modifier un registre

- 1. Pour modifier un registre, pressez ce registre, ensuite pressez Tools, Modif. registre.
- 2. Pressez le champ à modifier.
- 3. Entrez les nouvelles données.
- 4. Pressez Enter ou ok pour sauvegarder les données et revenir en mode Liste.

#### Effacer un registre

- 1. Pour effacer un registre, pressez ce registre, pressez ensuite **Tools, Effacer le registre**.
- 2. Pressez Oui pour supprimer le registre.

#### TROUVER UN CONTACT

Il existe plusieurs moyens de trouver un contact dans l'application Contact :

- Pressez les touches d'alphabet au bas de la liste pour vous déplacer rapidement au début de ce groupe de lettres.
- Pressez les touches en haut/en bas pour faire défiler une longue liste de contacts.
- Pressez les touches **Page En haut/Page En bas** pour dérouler chaque page de la liste à la fois.
- Pressez "B/P" sur les touches tactiles de contrôle pour sélectionner le nom de la catégorie Business (Affaire) ou Privé que vous désirez visualiser. Le nom de la catégorie apparaît en
- haut de l'écran. B signale les données mémorisées sous la catégorie Business (Affaire), P signale les données mémorisées sous la catégorie Privé et BP signale les données mémorisées sous les deux catégories.
- Utilisez l'option Rechercher du menu Tools.

#### Pour utiliser l'option Rechercher :

- 1. Pressez Tools, sélectionnez Recher. registre.
- 2. Entrez le texte à chercher dans le champ correspondant. La recherche de la fonction se fait selon la priorité des champs.
- 3. Cliquez le registre qui vous intéresse dans la liste des Résultats de la recherche.

#### VISUALISATION REGISTRES APPELS

Pour passer de l'affichage de la liste des contacts à celui d'un registre seul, cliquez le registre correspondant.

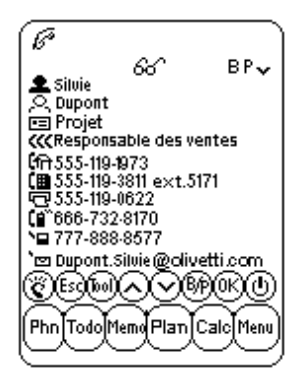

- Touchez les flèches en haut/en bas pour voir d'autres champs.
- Pour revenir à l'affichage de la liste, touchez **Esc** ou ok.

#### CHAPITRE 7 – PLANNER (PLANIFICATEUR)

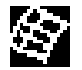

Cliquez cette icône pour activer le mode Planner. Le Planificateur vous permet de programmer et de visualiser votre planning. Il développe quatre fonctions : Calendrier, Agenda, Anniversaire et Choses à faire.

#### FONCTION CALENDRIER

La fonction calendrier sert à visualiser un mois entier d'activités Agenda, Anniversaire et Choses à faire. Les icônes à côté d'une date spécifique indiquent le genre d'événement pour cette date :

- Un point en haut, à droite de la date, signale un rendez-vous pour le matin de cette date. Un point en bas, à droite de la date, indique un rendez-vous pour l'après-midi de cette date.
- Un trait à droite d'une date indique un événement Anniversaire pour cette date.
- Un "slash" (/) en haut, à gauche de la date indique une Choses à faire pour cette date.

Les détails d'une Choses à faire et d'un Anniversaire pour la date mise en valeur sont affichés dans le bas de l'écran. Pour visualiser d'autres entrées d'une Choses à faire ou d'Anniversaire, cliquez la flèche à côté de la partie visible. Cliquez sur n'importe quel détail pour visualiser cet événement.

|             | í                | E      | )      |          |        |      |  |  |  |  |  |  |
|-------------|------------------|--------|--------|----------|--------|------|--|--|--|--|--|--|
| <b>4</b> 20 | 01               | • •    | Nou    | ►        | Dat    | e 🕨  |  |  |  |  |  |  |
| Dim         | Lun              | Mar    | Mer    | Jeu      | Ven    | Sam  |  |  |  |  |  |  |
|             |                  |        |        | 1        | 2      | 3    |  |  |  |  |  |  |
| 4           | 5                | 6      | 7      | 8        | 9÷     | 10   |  |  |  |  |  |  |
| 11          | 12               | 13     | 14     | 15       | 16     | 17   |  |  |  |  |  |  |
| 18          | 19               | 20     | 21     | 22       | 23     | 24   |  |  |  |  |  |  |
| 25          | 26               | 27     | 28     | 29       | 30     |      |  |  |  |  |  |  |
|             |                  |        |        |          |        |      |  |  |  |  |  |  |
| -           |                  | ende - | UOUS   | avec     | Pierro | e 🔻  |  |  |  |  |  |  |
| <b></b>     | ĚΑ               | nnive  | rsaire | de S     | ilvie  | •    |  |  |  |  |  |  |
| T           | <u>CEDOOVBRU</u> |        |        |          |        |      |  |  |  |  |  |  |
| Phn         | Tod              | Mer    | n (Pl  | <u>س</u> | adj    | Menu |  |  |  |  |  |  |
#### Pour trouver une date dans le calendrier

- Pressez les touches En haut/En bas, Gauche/Droite pour surfer à l'intérieur d'un mois.
- Pressez les touches Page En haut/Page En bas ou touchez les flèches à côté du mois affiché en haut du calendrier pour dérouler un mois à la fois.
- Touchez les flèches à côté de l'année affichée en haut du calendrier pour faire défiler une année à la fois.
- En haut du calendrier, pressez la flèche à côté de la **date** pour visualiser la sélection d'une date. Sélectionnez l'année et pressez le mois et la date qui vous intéressent dans l'affichage de sélection de la date. Touchez **ok** pour vous rendre à la date choisie.

## **Options Tools dans le Calendrier**

Vous pouvez ajouter un registre de planner ou chercher un registre de planner en utilisant le menu **Tools** du Planner. Pressez **ajouter** ou **rechercher** pour vous rendre à l'une de ces deux fonctions de l'application choisie.

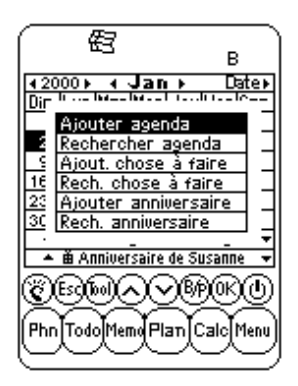

## FONCTION AGENDA

L'agenda affiche une liste de rendez-vous ou autres événements. Pressez une date en surbrillance dans le Calendrier pour vous rendre à l'affichage liste Agenda de cette date. Pressez **Esc** sur l'écran de la liste Agenda pour revenir au Calendrier.

En affichage liste Agenda, les détails d'une Chose à faire ou d'un Anniversaire pour la date choisie sont affichés dans le bas de l'écran. Pour visualiser d'autres informations Choses à faire ou Anniversaire pour cette date, cliquez sur la flèche correspondante à côté des éléments visibles. Pressez un événement détaillé quelconque pour consulter le mode affichage Registre de cet événement.

## CRÉER, ÉDITER ET EFFACER DES REGISTRES D'AGENDA Ajouter un nouveau registre

- 1. En visualisation Calendrier, pressez **Tools, Ajouter agenda** ou, en visualisation liste Agenda, pressez **Tools, Aj. nouv. registre.**
- Pour ajuster la date de début ou de fin d'un registre d'Agenda, pressez le champ de la date et sélectionnez la date souhaitée, puis validez par ok.
- Pour ajuster l'heure de début ou de fin, pressez l'heure et sélectionnez l'heure voulue. Vous pouvez faire défiler les flèches des minutes ou les faire avancer de 10 minutes en 10 minutes à partir de la liste d'implémentation. Pressez ok pour revenir à l'événement d'Agenda.
- Par défaut, l'alarme est réglée en position É. Pour régler l'alarme, pressez sur O à côté du champ de l'alarme.
- 5. Sélectionnez la catégorie.
- 6. Entrez les détails concernant l'événement de l'Agenda.
- 7. Pressez ok ou Enter. L'agenda revient à la date d'aujourd'hui.

#### Editer un registre et Effacer un registre

Suivez la procédure utilisée pour éditer et effacer les Registres Appels.

#### Trouver et visualiser les registres d'Agenda

Suivez la procédure utilisée pour éditer et effacer les Registres Appels.

#### Signalement d'événements Agenda par Alarme sonore

Si l'unité est éteinte ou sous une autre application, lorsque la date et l'heure d'un événement correspondent avec l'heure et la date domicile, l'alarme sonnera pendant 1 minute. L'écran de l'agenda, avec la première page d'événements Agenda, apparaîtra. Pressez sur l'écran pour arrêter la sonnerie.

## FONCTION ANNIVERSAIRE

Cette fonction affiche la liste des registres d'anniversaire. Vous pouvez accéder à la fonction Anniversaire à partir du Menu ou en cliquant les détails de l'événement anniversaire en mode Calendrier ou Agenda.

#### Trouver des registres Anniversaire

Suivez la procédure utilisée pour trouver les registres Appels.

#### Afficher des registres Anniversaire

Les registres Anniversaire sont classés par date. Pressez Date à l'extrémité droite, en bas de l'écran, pour classer la liste d'Anniversaires par ordre alphabétique ou utilisez la fonctionnalité Rechercher.

La fonctionnalité Rechercher suit la même procédure employée pour rechercher des registres Appels.

## Créer, Éditer et Effacer des Registres

Suivez la procédure employée pour ajouter des nouveaux registres d'Agenda expliquée plus haut.

## Signalement d'événements Anniversaire par Alarme sonore

Si l'unité est éteinte ou sous une autre application, lorsque la date et l'heure d'un événement Anniversaire correspondent avec l'heure et la date domicile, l'alarme sonnera pendant 1 minute. L'écran de l'agenda, avec la première page d'événements Agenda, apparaîtra. Pressez sur l'écran pour arrêter la sonnerie.

#### To do (Choses à faire)

Pour les instructions, voir chapitre 8 To do (Choses à faire).

## CHAPITRE 8 - TO DO (CHOSES A FAIRE)

Pressez cette icône pour activer et afficher le mode liste Choses à faire. Cette application vous permet de garder trace d'importantes tâches.

# MODE LISTE CHOSES À FAIRE

Un registre consiste en :

- 1. Priorité, de 1 à 5
- 2. Date éch.
- 3. Etat : Fait/En att.
- 4. Catég. : Affaire/Privé
- 5. Détails

Pour visualiser la liste Choses à faire, pressez l'icône **To do** sur le Menu tactile des icônes d'application, tout en bas de l'écran. La liste des Choses à faire a deux colonnes. La colonne de gauche affiche la priorité et la date d'échéance, la colonne de droite contient les détails des tâches.

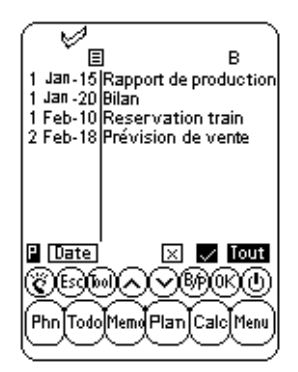

L'ordre de classement de la liste Choses à faire peut être changé de la manière suivante :

- Pressez **Date** dans le coin gauche en bas pour ranger la liste par date d'échéance.
- Pressez sur **P** dans le coin gauche en bas pour ranger la liste suivant la priorité.

Les articles peuvent être visualisés par leur état dans le mode Affichage Liste, grâce à trois différentes touches dans le bas de l'écran tactile :

- Pressez **Tout** pour afficher toutes les Choses à faire (fait/en attente).
- Pressez le signe de pointage pour afficher les tâches indiquées comme étant accomplies.
- Pressez "x" pour afficher les tâches devant encore être accomplies.

# CRÉER, ÉDITER ET EFFACER DES CHOSES À FAIRE

Suivez les mêmes procédures que pour créer, éditer et effacer les registres Appels.

# TROUVER DES CHOSES À FAIRE

Il existe plusieurs façons de trouver des contacts dans cette application :

- Pressez l'une des trois touches à droite de la liste, en bas, pour visualiser les options suivantes : Fait, En attente ou Tout.
- Pressez les touches **en haut/en bas** pour faire défiler une longue liste de Choses à faire.
- Pressez les touches **Page en haut/Page en bas** pour dérouler une page de la liste à la fois.
- Pressez "B/P" sur les touches tactiles de contrôle pour sélectionner le nom de la catégorie Business (Affaire) ou Privé que vous désirez visualiser. Le nom de la catégorie apparaît en haut de l'écran. B signale les données mémorisées sous la catégorie Business (Affaire), P signale les données mémorisées sous la catégorie Privé et BP signale les données mémorisées sous les deux catégories.
- Utilisez l'option Rechercher du menu Tools.

## Pour utiliser l'option Rechercher :

- 1. Pressez Tools, sélectionnez Recher. registre.
- Entrez la priorité, la date ou le texte à chercher dans le champ correspondant. La recherche de la priorité se fait par ordre de champs.
- 3. Cliquez le registre qui vous intéresse dans la liste des Résultats de la recherche

## POUR VISUALISER LES REGISTRES À FAIRE

A partir d'une liste Choses à faire quelconque, vous pouvez afficher les informations détaillées concernant un registre en particulier en mode Affichage Choses à faire en pressant le registre correspondant.

## CHAPITRE 9 – MEMOS – (MÉMOS)

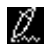

Pressez cette icône pour activer le Bloc-notes. Cette application vous permet de noter des renseignements divers ou des mémos.

#### Mode liste des notes

Un registre de note ou de mémo contient :

- 1. Catég.
- 2. Détail

Pour visualiser une liste de Notes, pressez l'icône **Memo** sur le menu tactile situé au bas de l'écran. La liste de notes affiche la liste des mémos classés par date d'entrée. Pour visualiser la liste de notes classée par ordre alphabétique, pressez **Date** dans le coin droit le plus bas de l'écran.

#### Trouver et visualiser des notes

Suivez les procédures employées pour trouver et visualiser les registres Appels.

#### Créer, Éditer et Effacer des notes

Suivez les mêmes procédures que pour créer, éditer et effacer les registres Appels.

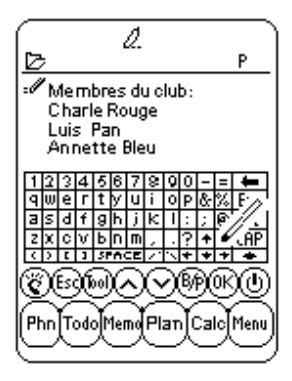

# CHAPITRE 10 - CALCULATOR (CALCULATRICE)

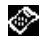

Pressez cette icône pour activer la calculatrice à 12 chiffres, cinq opérations (+, -, x,  $\div$  et %) et mémoire MR, MC, M<sup>+</sup>, M<sup>-</sup>.

Les opérations se font par ordre d'entrée, non par conversion algébrique.

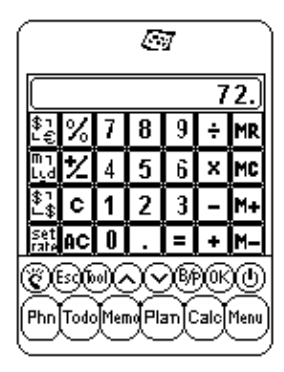

- "M" affiché indique qu'un nombre est mis en mémoire.
- "E" affiché indique une erreur : un nombre dépassant les 12 chiffres ou divisé par 0. Pressez [AC] pour corriger l'erreur.
- [C] efface le dernier chiffre entré. Pressez deux fois pour annuler un calcul.
- [AC] efface tout si on le presse une fois.
- [M<sup>+</sup>]/[M<sup>-</sup>] additionne/soustrait le chiffre affiché au/du contenu de la mémoire.
- [MR]- rappelle les nombres mis en mémoire
- [MC] efface le nombre après qu'il a été rappelé en mémoire
- [+/-] change le signe de positif à négatif et vice-versa.

La colonne à l'extrême gauche de la calculatrice contient toutes les fonctions de conversion. Voir Chapitre 11 : CONVERSIONS pour plus de détails.

## **CHAPITRE 11 – CONVERSIONS**

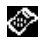

Pressez l'icône Calculator (Calculatrice) pour accéder au mode Calculatrice. Ce mode développe les conversions métrique et de monnaie.

Les conversions sont traitées comme des fonctions de la calculatrice. Entrez le montant en mode calculatrice avant de sélectionner la fonction de conversion voulue.

# **CONVERSION MÉTRIQUE**

## Pour convertir les mesures physiques :

- 1. Entrez le montant à convertir en mode calculatrice.
- 2. Pressez la boîte de conversion métrique en mode calculatrice (la seconde icône en partant d'en haut dans la colonne de conversion).
- 3. Pressez la flèche correspondant à la conversion métrique et au sens de conversion voulus.
- 4. Le résultat est affiché en mode Calculatrice.

## CONVERSION DE MONNAIES

Pour utiliser la conversion de monnaies, sélectionnez d'abord le taux de change :

1. Pressez la boîte Set Rate (entrer Taux de change) en mode Calculatrice (la dernière icône en partant d'en haut dans la colonne de conversion).

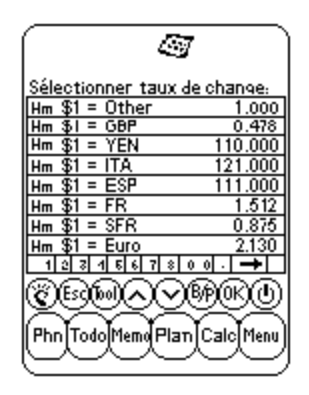

- 2. Pressez la rangée de la monnaie à fixer.
- Entrez la valeur de 1\$ (ou une unité de monnaie locale) en utilisant le clavier tactile en bas de l'écran. Utilisez la flèche "Suppr." pour corriger les entrées.
- 4. Lorsque toutes les monnaies sont fixées, validez par ok.

La conversion de monnaies est traitée comme une fonction de calculatrice. Pour convertir un montant d'une monnaie à une autre :

- 1. Entrez le montant à convertir en mode Calculatrice.
- Pressez la boîte de conversion de monnaies en mode Calculatrice (la troisième icône en partant d'en haut dans la colonne de conversion).
- 3. Pressez la flèche correspondant à la monnaie et au sens de conversion voulus.

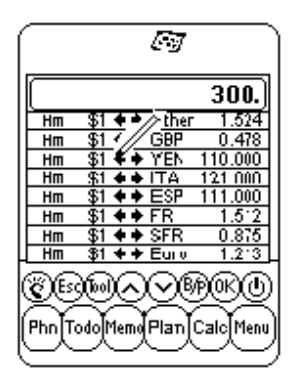

4. Le résultat est affiché en mode Calculatrice.

## **CONVERSION EURO**

Suivez les procédures utilisées pour la conversion de monnaies, expliquées au point précédent.

Les taux de conversion Euro ne sont fixés que pour les monnaies données. La fonction Sélectionner Monnaie ne s'applique donc pas à la conversion euro.

#### **CHAPITRE 12 – MENU**

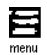

Pour accéder au Menu, pressez l'icône "Menu" sur le menu tactile des icônes d'application situé au bas de l'écran. Menu se compose des fonctions : Time (Heure), Alarm (Alarme), Anniversary (Anniversaire), PC Sync (Synchronisation PC), System (Préférences du Système), Password (Mot de passe), Memory (Mémoire) et Defrag.

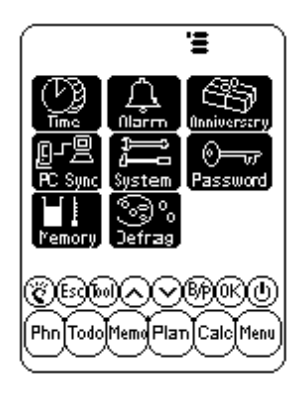

#### HEURE ET ALARME

Voir Chapitre 2 : TRAVAILLER AVEC LE DAVINCI.

#### ANNIVERSAIRE

Voir Chapitre 7 : PLANNER (PLANIFICATEUR).

#### SYNCHRONISATION PC

Pour établir la synchronisation PC, vous devez d'abord connecter la base du daVinci à votre PC, allumer votre ordinateur et brancher le câble de la base au port de communication série du PC.

ATTENTION : Le PDA daVinci nécessite d'un port série dédié. Il ne peut partager son port avec un modem interne, un système d'exploitation "hand held" ou autre système. Si vous n'êtes pas certain de la location exacte du port série sur votre ordinateur, consultez le manuel de l'utilisateur fourni avec l'ordinateur.

Le CD-ROM inclus avec votre appareil contient deux différents logiciels. Il n'est pas nécessaire d'installer les deux programmes sur le PC.

DVLink est l'un des logiciels de PC Personal Information Manager (PIM) fourni avec votre appareil. Vous devez installer ce programme si vous désirez l'utiliser avec votre PC PIM. Ou bien, si vous utilisez Microsoft Outlook ou un autre PC PIM compatible avec le daVinci et que souhaitiez continuer à utiliser ce programme comme PC PIM, installez alors le logiciel CompanionLink PC, disponible sur le CD-ROM. Consultez le paquetage daVinci pour une liste de paquetages PC PIM compatibles avec daVinci.

DVSync est le programme qui vous permet de synchroniser vos données daVinci avec votre Gestionnaire personnel d'informations (PIM) sur votre PC.

#### Pour installer le Logiciel de Synchronisation sur votre PC

Placez le CD-ROM fourni avec l'Assistant de poche daVinci dans le lecteur de CD-ROM et suivez les instructions sur l'écran du PC. Si la fonction auto-installe n'est pas habilitée sur votre PC, vous devrez lancer manuellement le programme de la manière suivante :

- 1. Cliquez sur Démarrer, Exécuter puis sur Naviguer.
- 2. Positionnez-vous sur le lecteur de CD-ROM et sélectionnez le fichier **Setup.exe.**
- 3. Cliquez sur **ok** pour installer le programme.

## Instructions de synchronisation avec DVLink

Sur PC

- 1. Vérifiez que le berceau est connecté au port série.
- 2. Allumez le PC.
- Si vous exécutez DVLink pour la première fois, assurez-vous que le fichier de données est ouvert. A cet effet, DVLink – MYFILE devrait être visible sur la barre de titres du programme DVLink en haut de l'écran DVLink sur le PC. Si le fichier n'est pas ouvert, rendez-vous au menu fichier

DVLink et cliquez sur **Open** ou sur **New** dans le menu fichier DVLink et créer un nouveau fichier de données.

- 4. Si vous avez configuré le DVSync pour qu'il démarre automatiquement lorsque vous entrez dans votre ordinateur, DVSync devrait fonctionner. Pour contrôler si le programme DVSync fonctionne sur votre PC, regardez le coin droit en bas de l'écran du PC. L'icône DVSync devrait être affiché à côté de l'heure. Cette zone s'intitule plateau de système.
- Si l'icône DVSync ne se trouve pas sur le plateau de système, sélectionnez DVLink Synchronize en cliquant sur Programmes, puis sur DVLink dans le menu Démarrer du PC. Vous téléchargerez ainsi le programme DVSync et l'icône apparaîtra sur le plateau de système.

Sur daVinci

- 6. Assurez-vous que l'unité est bien installée dans son berceau.
- 7. Sélectionnez **PC Sync** dans le menu principal du daVinci.

#### Instructions de synchronisation avec CompanionLink Sur PC

- 1. Vérifiez que le berceau est connecté au port série.
- 2. Allumez le PC.
- Si vous exécutez CompanionLink pour la première fois, vous devez sélectionner vos paramètres préférés. Sélectionnez CompanionLink Settings en cliquant sur Programmes puis sur CompanionLink dans le menu Démarrer.
- 4. Si vous avez programmé DVSync pour qu'il démarre automatiquement lorsque vous entrez dans votre ordinateur, DVSync devrait fonctionner. Pour contrôler si le programme DVSync fonctionne sur votre PC, regardez le coin droit en bas de l'écran du PC. L'icône DVSync devrait être affichée à côté de l'heure. Cette zone s'intitule plateau de système.
- Si l'icône DVSync ne se trouve pas sur le plateau de système, sélectionnez CompanionLlnk Synchronize en cliquant sur Programmes, puis CompanionLink dans le menu Démarrer du PC. Vous téléchargerez ainsi le programme DVSync et l'icône apparaîtra sur le plateau de système.
- 6. Une fenêtre CompanionLink apparaîtra sur l'écran de votre PC vous disant de démarrer la synchronisation à partir du daVinci.

Sur le daVinci

- 7. Assurez-vous que l'unité est bien placée dans son socle.
- 8. Suivez les instructions données pour le PC.

Pour plus de détails sur la synchronisation et le dépannage des problèmes de synchronisation, voir l'appendice.

## SYSTEM (PREFERENCES DU SYSTEME)

Les Préférences du Système définissent les paramètres généraux de daVinci, qui sont les suivants :

- Langue sélectionne la langue de dialogue. Options : anglais, Espagnol, Français, Allemand, Italien, Portugais et Néerlandais.
- Formats date et h. pressez le format voulu.
- Ton. touches pressez É pour annuler la tonalité produite par les touches
- Catég. pressez la catégorie phone par défaut qui vous intéresse
- Arrêt automat. sélectionnez 1,2,3,4 ou 5 minutes.
- Mot de pas. active ou élimine la fonction mot de passe. Pour plus de détails, voir le chapitre 2 : TRAVAILLER AVEC LE DAVINCI.
- Déb. semaine pressez le premier jour de la semaine souhaité pour l'agenda.

## MOT DE PASSE

Voir Chapitre 2 : TRAVAILLER AVEC LE DAVINCI.

## MEMOIRE

Cette fonction vous permet de garder trace de l'espace de mémoire restant dans le daVinci. La capacité de mémoire utilisable est affichée en pourcentages.

## DEFRAGMENTATION

Effectuez cette optimisation régulièrement afin d'utiliser la mémoire un maximum.

La procédure de défragmentation peut durer quelques minutes. Lorsque l'opération a commencé, N'ETEIGNEZ PAS l'unité. Celle-ci n'acceptera aucune entrée durant la procédure d'optimisation de la mémoire. L'écran reviendra automatiquement au Menu à la fin de l'opération.

## APPENDICES

## A. INSTRUCTIONS CLAVIER DE POCHE DAVINCI Installation

- 1. Allumez le daVinci avant de brancher le clavier de poche.
- 2. Insérez le câble du clavier à sa place avec précaution.

|                                                                                    | Olaudan a St.f. manaka                                                                                                    | Olevelan a Stárdna lt                                                                                                    |
|------------------------------------------------------------------------------------|----------------------------------------------------------------------------------------------------|----------------------------------------------------------------------------------------------------|
|                                                                                    | Clavier cote gauche                                                                                                    | Clavier cote droit                                                                                                    |
| Shift<br>(Presser et<br>Relâcher)                                                  | "Shift" + touches lettres = majuscules<br>(CAPS bloqué)<br>"Shift" + touches lettres = minuscules<br>(CAPS débloqué)<br>"Shift"+1 = "tel.", Téléphone<br>"Shift"+2 = "anniv", Anniversaire<br>"Shift"+3 = "to do", To do<br>"Shift"+4 = "schd", Agenda<br>"Shift"+5 = "memo", Mémo | "Shift"+6 = "clock", Horloge<br>"Shift"+7 = "calc". Calculatrice<br>"Shift"+8 = "menu", Menu<br>"Shift"+8 = "B/P", Sél.<br>Catégorie (Business ou Privé)<br>"Shift"+0 = Off                                                                                                    |
| 2nd<br>(Presser et<br>Relâcher)                                                    | "2nd"+"Q"= +<br>"2nd"+"W"= -<br>"2nd"+"E"= x<br>"2nd"+"R"= /<br>"2nd"+"R"= /<br>"2nd"+"A"= ~<br>"2nd"+"S"= *<br>"2nd"+"C"= (<br>"2nd"+"C"= \$<br>"2nd"+"C"= \$<br>"2nd"+"C"= \$<br>"2nd"+"C"= \$<br>"2nd"+"V"= ¢<br>"2nd"+"Q"= @                                                   | "2nd "+"Y"= %<br>"2nd "+"U"= ±<br>"2nd "+"U"= ±<br>"2nd "+"O"= "="<br>"2nd "+"O"= "="<br>"2nd "+"O"= "="<br>"2nd "+"V"= "<br>"2nd "+"K"= ;<br>"2nd "+"K"= ;<br>"2nd "+"K"= ;<br>"2nd "+"N"= ><br>"2nd "+"N"= ><br>"2nd "+"N"= ?<br>"2nd "+"N"= ?<br>"2nd "+"neter"= "", return |
| 2nd<br>(Presser et<br>Relâcher) +<br>presser<br>touche<br>(Presser et<br>Relâcher) | $\label{eq:2nd} \begin{array}{l} "2nd"+1 = \oslash \\ "2nd"+2 = \varsigma \\ "2nd"+3 + A = \hat{A} \ /* \\ "2nd"+4 + A = \hat{A} \ /* \\ "2nd"+5 + A = \hat{A} \ /* \end{array}$                                                                                                   | "2nd"+6 +A= Å /*<br>"2nd"+7 +A= Å /*<br>"2nd"+8 = ß<br>"2nd"+9 +A= Å /*                                                                                                    |
|                                                                                    | = Un signe moins en mode     calculatrice ; un trait dans les autres     modes                                                                                                    | "Tools" = Menu Tools (Outils)<br>$\leftarrow$ = "Suppr."                                                                                                    |

#### Fonctionnalités

\* Les autres lettres avec accent comprennent A, a, E, e, I, i, O, o, U, u

# B. DEPANNAGE DU DAVINCI

Lorsque l'appareil ne marche pas convenablement, vérifiez les points ci-après :

| Problème                                                                                                    | Solution                                                                                                    |  |
|----------------------------------------------------------------------------------------------------|----------------------------------------------------------------------------------------------------|--|
| L'écran reste blanc quand vous pressez sur OK ou<br>On.                                                     | <ul> <li>Ajustez le contraste LCD au moyen du bouton de<br/>contraste situé au côté gauche du daVinci.</li> <li>Installez de nouvelles batteries.</li> </ul>                                                                                                    |  |
| Faible contraste d'affichage.                                                                               | <ul> <li>Ajustez le contraste LCD au moyen du bouton<br/>de contraste situé au côté gauche du daVinci.</li> </ul>                                                                                                    |  |
| L'unité est allumée, mais lorsque vous pressez les<br>boutons et les touches tactiles, il ne se passe rien. | <ul> <li>Réinitialisez l'unité, en faisant attention à ne pas<br/>effacer de mémoire.</li> </ul>                                                                                                    |  |
| "Mémoire pleine" s'affiche.                                                                                 | <ul> <li>La mémoire du daVinci est pleine ou presque<br/>pleine. Effacez toutes les données inutiles. Vous<br/>pouvez toujours contrôler la capacité de mémoire<br/>en tapant Menu, System, Memory.</li> </ul>                                                                        |  |
| Lorsque vous pressez un bouton tactile, la fonction<br>correspondante n'est pas activée.                    | <ul> <li>Réinitialisez l'unité, en faisant attention à ne pas<br/>effacer de mémoire.</li> </ul>                                                                                                    |  |
| Le daVinci s'éteint subitement.                                                                             | <ul> <li>Le daVinci est réglé pour s'éteindre<br/>automatiquement après une période d'inactivité.<br/>Vous pouvez ajuster le temps avant l'interruption<br/>automatique en tapant Menu, System et en<br/>réglant l'Interruption automatique à 1, 2, 3, 4 ou<br/>5 minutes.</li> </ul> |  |
| J'ai oublié mon mot de passe et l'unité est protégée.                                                       | <ul> <li>Si vous avez protégé votre daVinci par un mot<br/>de passe, le seul moyen pour continuer à utiliser<br/>votre PDA est d'effacer toute la mémoire en<br/>réinitialisant l'unité.</li> </ul>                                                                                   |  |
| Apparemment des registres manquent.                                                                         | <ul> <li>Sélectionnez l'affichage simultané des<br/>catégories Business (Affaire) et Privé. Vérifiez<br/>que B et P sont tous les deux indiqués sur<br/>l'écran.</li> </ul>                                                                                                    |  |
| Avertissement de batteries plates.                                                                          | <ul> <li>Remplacez les deux piles alcalines AAA par de<br/>nouvelles batteries avant de synchroniser.</li> </ul>                                                                                                    |  |

# C. DEPANNAGE SYNCHRONISATION DAVINCI

Lorsque vous installez le logiciel de synchronisation PC, plusieurs options sont disponibles. Vous pouvez installer les programmes DVLink et CompanionLink. Les questions-réponses suivantes pourront vous aider au cours de l'installation ou la synchronisation.

#### Q1 : Lorsque DVSync essaie de charger, le message d'erreur "Unable to open COM xxx" ("Impossible ouvrir COM xxx") apparaît. Qu'est-ce que cela signifie ?

R1 : Ce message signifie soit que le port de communication que vous avez choisi est utilisé par un autre périphérique (souris, caméra, modem, etc.) soit qu'il n'existe pas. Pendant l'installation, le programme désigne COM 1 comme port de communication par défaut pour l'opération de synchronisation. Si un modem ou un autre périphérique utilise COM 1, le port de communication assigné doit être changé. Si vous ne savez pas quel port de communication employer, suivez les étapes suivantes pour trouver le(s) port(s) de communication de votre PC :

- 1. Sur le Bureau de Windows, double-cliquez **Poste de travail**, **Panneau de configuration, Modem**.
- 2. Cliquez sur l'onglet **Diagnostiques**. Tous les ports de communication reconnus par Windows seront affichés.

Maintenant que vous savez quel port de communication est disponible, vous devez programmer DVSync de façon à communiquer avec votre PC à travers ce port COM. Cliquez sur l'icône DVSync sur la barre des tâches et sélectionnez l'option **DVSync Settings.** Changez le paramètre COM. Si vous n'avez pas encore commencé à synchroniser, assurez-vous qu'il n'y a pas de conflits de communication :

- 1. Sur le Bureau de Windows, sélectionnez Poste de travail, Panneau de configuration, Système.
- 2. Cliquez sur l'onglet **Gestionnaire Périphérique.** Cette boîte de dialogue montre les périphériques utilisés par Windows.
  - a. Cliquez le + à gauche de Ports (COM & LPT). La liste de ports COM reconnus par Windows sera affichée.
  - b. Mettez en valeur le port COM utilisé par le logiciel DVSync.
  - c. Cliquez sur le bouton Propriétés. La zone d'information État Périphérique devrait indiquer "This Device is working properly" ("Ce périphérique fonctionne correctement").
  - d. Cliquez sur l'onglet Ressources. La liste Conflits Ressources devrait dire "No conflicts" ("Aucun conflit").

Si le daVinci ne se synchronise toujours pas avec le PC, le port pourrait être hors fonction dans l'installation COM de votre PC. Adressez-vous au fabricant de votre PC pour savoir comment entrer les paramétrages dans votre ordinateur.

## Q2 : Quand j'essaie de synchroniser, le message "Error...Time Out" ("Erreur...Time Out !") apparaît sur mon écran après un bref délai. Pourquoi ?

**R2**: La raison la plus probable des "timeouts" (délai dépassé) est que le port de communication (port COM) n'est pas installé au bon numéro ou que DVSync n'est pas en marche sur le PC avant de commencer la synchronisation à partir du daVinci. Avant de débuter la procédure de synchronisation, assurez-vous que le daVinci est bien placé dans sa base et que le câble de la base est complètement enfoncé dans le bon port COM sur le PC.

Démarrez le programme DVSync sous PC (s'il n'est pas encore en marche). L'icône du DVSync devrait apparaître sur le plateau de système à côté de la montre du PC. Cliquez une seule fois sur l'icône (sur le plateau de système) et sélectionnez l'option Paramètres DVSync. Vous pourrez configurer les ports de 1 à 4. Essayez-les l'un après l'autre, avec une synchro entre chaque essai.

Made in Cina Fabriquée en Chine Fabricado en China

Olivetti Lexikon S.p.A. 77, Jervis - 10015 Ivrea (TO) Italy www.olivettilexikon.com

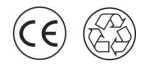

533116C Copyright © 2001, Olivetti All rights reserved Si un message apparaît, disant que le port ne peut être ouvert, ce port n'existe pas ou est utilisé par un autre logiciel.

Si vous avez essayé tous les ports sans succès, il est possible soit que le port COM ne soit pas bien installé (voir le point R1 ci-dessus pour plus de détails sur l'installation du bon port COM), soit que la base soit défectueuse. Assurez-vous que la fenêtre des paramètres DVSync n'est pas ouverte pendant la synchronisation.

# Q3 : J'utilise CompanionLink pour synchroniser. La procédure de synchronisation est apparemment terminée mais les données ne sont pas transférées. Que dois-je faire ?

**R3 :** Assurez-vous que le programme voulu est sélectionné dans les Paramètres DVSync :

- Démarrez DVSync sous Windows s'il n'est pas encore en marche. A partir du menu Démarrer, sélectionnez **Programmes**, cliquez sur le programme que vous voulez installer sur le PC. DVSync sera automatiquement démarré.
- 2. Cliquez une seule fois sur l'icône sur le plateau de système et sélectionnez l'option **DVSync Settings**.
- 3. Vous saurez si le port de communication (port COM) est correctement installé car la procédure DVSync se terminera normalement. Dans la fenêtre Paramètres DVSync, cliquez sur l'onglet correspondant au Gestionnaire Informations Personnelles que vous utilisez (DVLink ou CompanionLInk). Quel que soit l'onglet que vous aurez choisi, assurez-vous que la case d'option commençant par "Synchronize to..." ("Synchroniser avec...")est cochée.
- 4. Cliquez sur Apply, puis sur OK.
- 5. Effectuez encore la synchronisation.

Si les données n'ont toujours pas été transférées du PC au daVinci, utilisez la fonction Purge and Reload dans le logiciel du PC. Pour plus de détails concernant cette fonction Purge and Reload, voir le fichier d'aide sous DVLink ou CompanionLink.

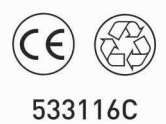

Fabriquée en Chine